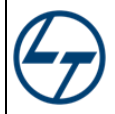

# **Graphic User Interface**

SCADA Software: *iVision<sub>max</sub>* SCADA

## 1. Start up and login

Path to open SCADA screen: http://172.22.218.45:81/data/ulc/start.html

A login panel will be opened where user has to login for viewing SCADA run time screen.

| Maioneau Ubalghi Web Clent X     +     C    O    Nor sprup 19222218.4681/deable/start/teri | - 0 ×                   |
|--------------------------------------------------------------------------------------------|-------------------------|
|                                                                                            | Version 3.15 P006       |
|                                                                                            | OK Cancel               |
|                                                                                            |                         |
| 🕂 🔿 Type here to search 🛛 🛱 🛛 🧑 🚍 🛐 🔼                                                      | (後 ∧ ♥ 貯 4, BNG 1528 号) |

User has to enter correct username and password to login. For unauthorized login, warning popup will be displayed.

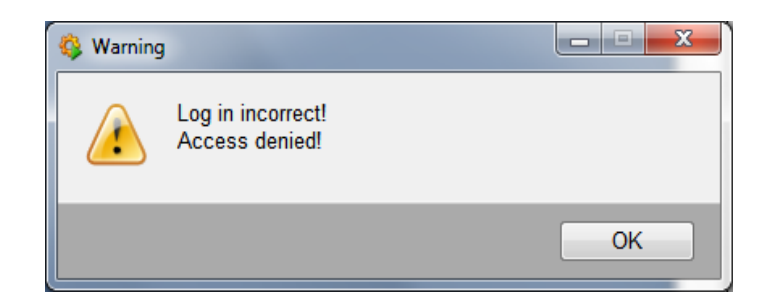

Click OK, and re-enter username name password.

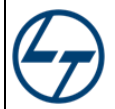

## 2. SCADA Template

After successful login, welcome screen will be displayed, wait for 8-10 seconds to completely load the page. Template for SCADA run time screen is described below.

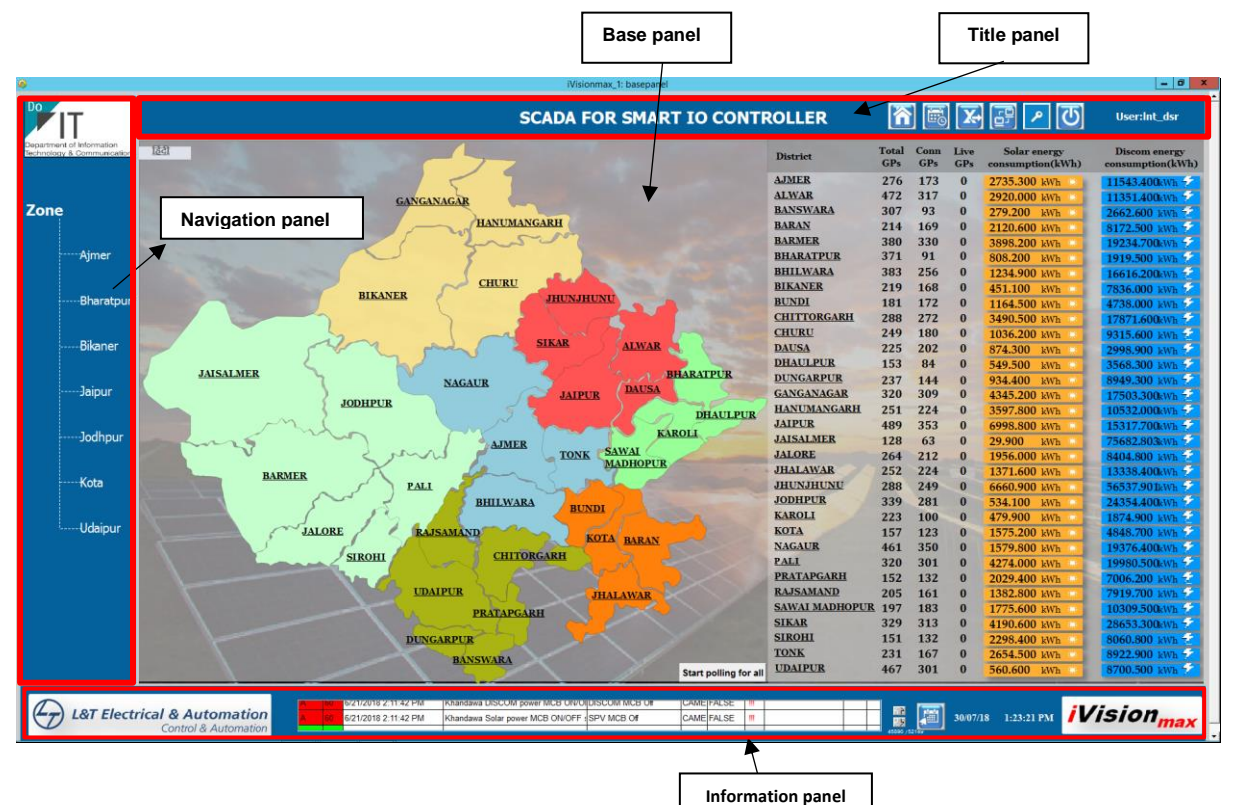

The SCADA screen mainly consists of following parts:

**Title panel**: Project name, customer name and customer logo will be displayed on title panel. Buttons to open home screen, events, reports, change password screen and shutdown SCADA are on this panel.

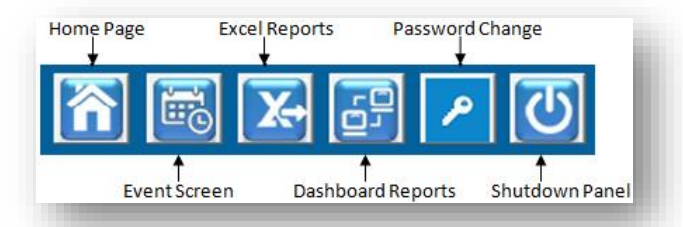

- a) Home Page: Button to open home page of SCADA.
- b) Event Screen: Event panel displays time at which the event occurred, event description, value and user. User can view closed, current events, can filter, sort the events.
- c) Excel Reports: Button to open tool through which new templates for reports (communication & consumption) can be created (Accessible from Server machine only).
- d) Dashboard Reports: Button to generate communication and consumption report of any district or all districts.
- e) Password Change: Button to change password of logged in user by entering the old & new password.

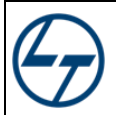

| <b>@</b> | Changing pa                                                       | assword ? × |
|----------|-------------------------------------------------------------------|-------------|
| Ð        | User name:<br>Old password:<br>New password:<br>Confirm password: | Int_megha   |
|          |                                                                   | OK Cancel   |

f) Shutdown Panel: Button to logout and close the User interface.

| 6 | Close Ui Panel 📃 🗖 🗙            |
|---|---------------------------------|
|   | Do you want to close SCADA Ui ? |
|   | Yes No                          |

Navigation panel: Buttons to navigate through different zones.

**Information panel**: Information panel displays latest three alarms in alarm bar. It also contains logo of L&T and *iVision<sub>max</sub>*. Button to open alarm panel is given near alarm bar in information panel.

| () IST Electrical & Automation | 8 60 1/27/2017 4-51-52 PM _Event.License.RemainingTime License expires CAME 30 min    | illicion               |
|--------------------------------|---------------------------------------------------------------------------------------|------------------------|
| Control & Automation           | A 60 2/2/2017 3:15:42 PM _Event.License RemainingTime License expires WENT 21474036 # | TVISION <sub>max</sub> |

Base panel: SCADA screens will be displayed in base panel.

|                                     | Total         | Connecte              | ed GPs                             | Solar Energy Consumption                    |
|-------------------------------------|---------------|-----------------------|------------------------------------|---------------------------------------------|
| 3. SCADA Functionalities:           |               |                       |                                    |                                             |
| 3.1 Home Screen District Navigation | al GPs        |                       | Live GPs                           | DISCOM Energy<br>Consumption                |
|                                     | District      | Total Conn<br>GPs GPs | Live Solar ener<br>GPs consumption | rgy Discom energy<br>(kWh) consumption(kWh) |
|                                     | AJMER         | 276 173               | 0 2725 200 14                      | DITEA2 400 100                              |
|                                     | ALWAR         | 472 317               | 0 2920 000 1                       | 11251 400.00                                |
| GANGANAGAR                          | BANSWARA      | 307 93                | 0 279 200 14                       | 11331400kWh                                 |
| HANUMANGARH                         | BARAN         | 214 169               | 0 2120 600 W                       | 2002.000 KWh 2                              |
|                                     | BARMER        | 390 330               | 0 2808 200 1                       | 10224 700 kWh 7                             |
|                                     | RHARATPUR     | 371 91                | 0 808 200 M                        | 1010 500 Min                                |
|                                     | RHIIWARA      | 202 256               | 0 100.200 k                        | 1919.000 kwh                                |
| CHURU CHURU                         | RIKANER       | 210 169               | 0 451 100 k                        | 10010.200kWh                                |
| BIKANER JHUNJHUNU                   | BUNDI         | 101 172               | 451.100 k                          | VA 7836.000 kWh                             |
|                                     | CHITTOPCAPH   | 101 172               | 0 1164.500 k                       | 4/38.000 kWh 7                              |
|                                     | CHURU         | 200 272               | 0 3490.500 k                       | Wh 17871.600kWh 7                           |
| SIKAR ATWAR                         | DAUGA         | 249 180               | 0 1036.200 kV                      | Wh 9315.600 kWh 2                           |
|                                     | DHAULDUP      | 225 202               | 0 874.300 kV                       | Wh 2998.900 kWh                             |
| JAISALMER                           | DINCARDUR     | 153 84                | 0 549.500 kl                       | Wh 3568.300 kWh                             |
| NAGAUR                              | CANCANDEAD    | 237 144               | 0 934.400 k                        | Wh 8949.300 kWh                             |
| JODHPUR                             | GANGANAGAK    | 320 309               | 0 4345.200 k                       | Wh 17503.300kWh                             |
| DHAULPUR                            | HANUMANGAKH   | 251 224               | 0 3597.800 k                       | Wh 10532.000kWh 5                           |
| KAROLI                              | JAIPUR        | 489 353               | 0 6998.800 k                       | Wh 15317.700kWh                             |
| AJMER TOTAL SAWAI                   | MISALMER      | 128 63                | 0 29.900 kV                        | Wh 75682.803kWh                             |
| IONK MADHOPUR                       | JALORE        | 264 212               | 0 1956.000 k                       | Wh 8404.800 kWh 7                           |
| BARMER                              | HALAWAR       | 252 224               | 0 1371.600 k                       | Wh 13338.400kWh                             |
|                                     | IODUBUR       | 288 249               | 0 6660.900 k                       | Wh 56537.901kWh 7                           |
| BHILWARA BUNDI                      | JODHPCK       | 339 281               | 0 534.100 k                        | Wh 24354.400kWh 7                           |
|                                     | KAROLI        | 223 100               | 0 479.900 k                        | Wh 1874.900 kWh                             |
| JALORE RAJSAMAND KOTA BARAN         | KOLA          | 157 123               | 0 1575.200 kV                      | Wh 4848.700 kWh                             |
| STROHL                              | NAGAUR        | 461 350               | 0 1579.800 kV                      | Wh 19376.400kWh                             |
|                                     | PALI          | 320 301               | 0 4274.000 kV                      | Wh 19980.500kWh                             |
|                                     | PRATAPGARH    | 152 132               | 0 2029.400 kV                      | Wh 7006.200 kWh                             |
| LDAIPUR JHALAWAR                    | RAJSAMAND     | 205 161               | 0 1382.800 k                       | Wh 7919.700 kWh 7                           |
| PRATAPGARH                          | SAWAI MADHOPU | K 197 183             | 0 1775.600 kV                      | 10309.500kWh                                |
|                                     | SIKAR         | 329 313               | 0 4190.600 kV                      | 28653.300kWh 7                              |
| DUNGARPUR                           | SIROHI        | 151 132               | 0 2298.400 kV                      | Wh 8060.800 kWh                             |
| BANSWARA                            | TONK          | 231 167               | 0 2654.500 kV                      | Wh 8922.900 kWh 2                           |
| Start polling for all               | UDAIPUR       | 467 301               | 0 560.600 kV                       | 8700.500 kWh                                |

## **3** | P a g e

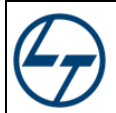

- Total GPs No. of GPs present in a particular district.
- Total Connected GPs No. of GPs connected in a particular district.
- Live GPs No. of GPs which are currently connected in a particular district.
- Solar Energy Consumption (kWh) Total amount of solar energy consumed in a district.
- DISCOM Energy Consumption (kWh) Total amount of DISCOM energy consumed in a district.
- District Navigation By clicking here , it will directly open panchayat samiti overview screen.
- Start Polling for all sites By clicking on this button, polling will start for all sites of all district simultaneously. To stop polling, click on the stop polling button. As all the sites get polled on same time, this polling has adverse effect on Rajnet Bandwidth, hence only few persons (i.e. TD, Project OIC) have authorization of this button.

## 3.2 Zone Screen

|           |                     | Navigation for Udaipur Z | one           |            |             |                  |              |
|-----------|---------------------|--------------------------|---------------|------------|-------------|------------------|--------------|
|           |                     |                          |               |            |             |                  |              |
| Aimer     | District            | Banswara                 | Chittorgarh   | Dungarpur  | Pratapgarh  | Rajsamand        | Udaipur      |
| - griner  |                     | Anandpuri                | Barisadri     | Aspur      | Arnod       | Amet             | Bargaon      |
| Bharatour |                     | Arthoona                 | Begun         | Bichhiwara | Chhotisadri | Bhim             | Bhindar      |
| bharacpur |                     | Bagidora                 | Bhadesar      | Chikhli    | Dhariawad   | <u>Deogarh</u>   | Girwa        |
| Pileses   |                     | Banswara                 | Bhainsrorgarh | Dovra      | Peepalkhoot | Khamnor          | Gogunda      |
| oikaner   |                     | Chhoti Sarwan            | Bhopalsagar   | Dungarpur  | Pratapgarh  | Kumbhalgarh      | Jhadol       |
|           | Panchayat<br>Samiti | Gangartalai              | Chittorgarh   | Galiyakot  |             | <u>Railmagra</u> | Jhallara     |
| Jaipur    |                     | Garhi                    | Dungla        | Jhonthri   |             | Rajsamand        | Kherwara     |
|           |                     | Ghatol                   | Gangrar       | Sabla      |             |                  | Kotra        |
| Jodhpur   |                     | Kushalgarh               | Kapasan       | Sagwara    |             |                  | Kurabad      |
|           |                     | Sajjangarh               | Nimbahera     | Simalwara  |             |                  | Lasadiya     |
| -Kota     |                     | Talwara                  | Rashmi        |            |             |                  | ····· Mavli  |
|           |                     |                          |               |            |             |                  | Phalasiya    |
| -Udaipur  |                     |                          |               |            |             |                  | Rishabhdev   |
|           |                     |                          |               |            |             |                  | Salumbar     |
|           |                     |                          |               |            |             |                  | Sarada       |
|           |                     |                          |               |            |             |                  | ······ Sayra |
|           |                     |                          |               |            |             |                  | Semari       |
|           |                     |                          |               |            |             |                  |              |

## 3.3 District Screen

| 6       |                     |                 |            |           |              |               |                 | iVi                 | sionmax_1: bas  | sepanel        |               |              |            |               |              |                   |               | - 0          |
|---------|---------------------|-----------------|------------|-----------|--------------|---------------|-----------------|---------------------|-----------------|----------------|---------------|--------------|------------|---------------|--------------|-------------------|---------------|--------------|
| Do      | ТТ                  | SCADA FOR SMART |            |           |              |               |                 |                     | MART I          | O CONTI        | ROLLER        | Ł            |            | <b>X</b>      |              | J User:l          | nt_hitisha    |              |
| Consta  | nent of Information |                 |            |           |              |               |                 |                     |                 |                |               |              |            |               |              |                   |               |              |
| Technol | ogy & Communication |                 |            |           |              |               |                 |                     |                 |                |               |              |            |               |              |                   |               |              |
|         |                     |                 |            |           |              |               |                 |                     |                 |                |               |              |            |               |              |                   |               |              |
|         |                     |                 |            |           |              |               |                 |                     |                 |                |               |              |            |               |              |                   |               |              |
| Zon     | e                   |                 |            |           |              |               |                 |                     |                 |                |               |              |            |               |              |                   |               |              |
|         |                     |                 |            |           |              |               |                 |                     | Δir             | ner            |               |              |            |               |              |                   |               |              |
|         | Aimer               |                 |            |           |              |               |                 |                     | து              | nu             |               |              |            |               |              |                   |               |              |
|         | Ajmer               |                 |            |           |              |               |                 |                     |                 |                |               |              |            |               |              |                   |               |              |
|         |                     |                 |            |           |              |               |                 |                     |                 |                |               |              |            |               |              |                   |               |              |
|         | Bharatpur           |                 |            |           |              |               |                 |                     | So              | lar            |               |              |            |               | Dise         | com               |               |              |
|         |                     | District        | Panchayat  | No of GPs | Atleast once | Avg           |                 | Run Hours           |                 | C              | onsumption (k | Wh)          |            | Run Hours     |              | Consumption (kWb) |               |              |
|         | Pilman              | District        | Samiti     | 110.01013 | GPs          | days per GP   |                 |                     | Avg RunHr       |                |               | Avg kWh      |            |               | Avg RunHr    |                   |               | Avg kWh      |
|         | Dikarier            |                 |            |           |              |               | Cumulative      | Cumulative/GP       | per Day / GP    | Cumulative     | Cumulative/GP | per Day / GP | Cumulative | Cumulative/GP | per Day / GP | Cumulative        | Cumulative/GP | per Day / GP |
|         |                     | Ajmer           | Arain      | 21        | 18           | 178           | 1040.20         | 57.79               | 0.32            | 335.10         | 18.62         | 0.10         | 49036.15   | 2724.23       | 15.30        | 3099.20           | 172.18        | 0.97         |
|         | 1.1                 | Ajmer           | Inmay      | 24        | 21           | 1/2           | 4001.21         | 332.94              | 1.94            | 1204 50        | 7.87          | 0.05         | 20494.44   | 1403.89       | 7.09         | 1312.40           | 93.74         | 0.55         |
|         | Jaipur              | Ajmer           | Valui      | 33        | 21           | 103           | 5930.04         | 270.57              | 1.03            | 402.40         | 10.31         | 0.12         | 20646.21   | 1450.05       | 7.00         | 2027.00           | 100.00        | 0.30         |
|         |                     | Aimer           | Kiebangarb | 31        | 21           | 104           | 2768 47         | 121.82              | 0.69            | 485.00         | 23.14         | 0.13         | 43017.85   | 2091 33       | 10.78        | 2033.30           | 144 44        | 0.74         |
|         |                     | Aimer           | Masuda     | 31        | 19           | 195           | 85.39           | 4.49                | 0.02            | 31.60          | 1.66          | 0.01         | 31422.40   | 1653.81       | 8.48         | 1230.80           | 64.78         | 0.33         |
|         | lodbour             | Aimer           | Peesangan  | 42        | 27           | 165           | 9079.82         | 336.29              | 2.04            | 906.10         | 33.56         | 0.20         | 51205.59   | 1896.50       | 11.49        | 3340.00           | 123.70        | 0.75         |
|         | Jouripui            | Aimer           | Sarwar     | 20        | 13           | 172           | 1198.28         | 92.18               | 0.54            | 115.30         | 8.87          | 0.05         | 20821.48   | 1601.65       | 9.31         | 580.30            | 44.64         | 0.26         |
|         |                     | Aimer           | Srinagar   | 41        | 41           | 195           | 10859.82        | 264,87              | 1.36            | 564,60         | 13.77         | 0.07         | 81027.06   | 1976.27       | 10.13        | 2631.00           | 64.17         | 0.33         |
|         |                     | Ajmer           | 9          | 276       | 205          | 180           | 40555.74        | 197.83              | 1.10            | 4156.70        | 20.28         | 0.11         | 368710.63  | 1798.59       | 9.99         | 20345.60          | 99.25         | 0.55         |
|         | Kota                |                 |            |           |              |               |                 |                     |                 |                |               |              |            |               |              |                   |               |              |
|         |                     |                 |            |           |              |               |                 |                     |                 |                |               |              |            |               |              |                   |               |              |
|         |                     |                 |            |           |              |               |                 |                     |                 |                |               |              |            |               |              |                   |               |              |
|         | 114-5               |                 |            |           |              |               |                 |                     |                 |                |               |              |            |               |              |                   |               |              |
|         | Udaipur             |                 |            |           |              |               |                 |                     |                 |                |               |              |            |               |              |                   |               |              |
|         |                     |                 |            |           |              |               |                 |                     |                 |                |               |              |            |               |              |                   |               |              |
|         |                     |                 |            |           |              |               |                 |                     |                 |                |               |              |            |               |              |                   |               |              |
|         |                     |                 |            |           |              |               |                 |                     |                 |                |               |              |            |               |              |                   |               |              |
|         |                     |                 |            |           |              |               |                 |                     |                 |                |               |              |            |               |              |                   |               |              |
|         |                     |                 |            |           |              |               |                 |                     |                 |                |               |              |            |               |              |                   |               |              |
|         |                     |                 |            |           |              |               |                 |                     |                 |                |               |              |            |               |              |                   |               |              |
|         |                     |                 |            |           |              |               |                 |                     |                 |                |               |              |            |               |              |                   |               |              |
|         |                     |                 |            |           |              |               |                 |                     |                 |                |               |              |            |               |              |                   |               |              |
|         |                     |                 |            |           |              |               |                 |                     |                 |                |               |              |            |               |              |                   |               |              |
|         |                     |                 |            |           |              |               |                 |                     |                 |                |               |              |            |               |              |                   |               |              |
|         |                     |                 |            |           |              |               |                 |                     |                 |                |               |              |            |               |              |                   |               |              |
|         |                     |                 |            |           |              |               |                 |                     |                 |                |               |              |            |               |              |                   | _             |              |
|         |                     |                 |            |           |              |               |                 |                     |                 |                |               |              |            |               |              |                   |               |              |
| L (4-   | -) L&T Electr       | rical & Au      | utomatio   | n –       | 10/25/2018   | 10:21:32 AM   | lajiwala DISCOM | I power contactor s | stat DISCOM Cor | ntactor ON CA  | VIE I'RUE     |              |            |               | 25/10/18 10  | 56-11 AM          | Visio         | n            |
|         |                     |                 |            |           | 10/25/2018   | 10:46:32 AM U | ncha DISCOM p   | ower contactor sta  | tusiDISCOM Cor  | ntactor ON ICA | MEITRUE       |              | 1 1        |               | 10/10/10 10: | South Ast         |               | max          |
|         |                     |                 |            |           |              |               |                 |                     |                 |                |               |              |            |               |              |                   |               |              |

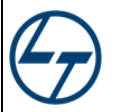

## 3.4 Panchayat Samiti Screens

| <i>©</i>                                                |                        | iVisionm                                                        | ax_1: basepanel            |               |                      |                     |                       | _ 0          |
|---------------------------------------------------------|------------------------|-----------------------------------------------------------------|----------------------------|---------------|----------------------|---------------------|-----------------------|--------------|
| TI                                                      |                        | SCADA FO                                                        | R SMART IO CONT            | ROLLER        | <u> [</u>            | B 🔀 🗃 🖊             | Use Use               | er:Int_megha |
| Department of Information<br>Technology & Communication | District: <u>Ajmer</u> | Panchayat Samiti:Arain                                          |                            |               |                      |                     | <u>1551</u>           |              |
|                                                         |                        | Grampanchayat                                                   | Communication and Consu    | umption Data  |                      |                     |                       |              |
| Zone                                                    | # Grampanchayat Comman | angeover<br>I Forced Current Source First Connect Date          | Last Connect Date S        | olar RunHours | Solar<br>Consumption | Discom RunHours     | Discom<br>Consumption |              |
| Ajmer                                                   | 1 • <u>Aakodiya</u>    | DISCOM 💡 2018.08.21 10:04:29.748                                | 2018.10.24 10:01:33.044    | 0.00          | 0.00                 | 3788.48             | 842.90                |              |
|                                                         | 2 • <u>Arain</u>       | DISCOM 💡 2018.03.01 14:22:06.945                                | 2018.05.26 20:37:44.903    | 0.00          | 0.00                 | 2652.25             | 5.60                  |              |
| Bharatour                                               | 3 • Barol              | DISCOM 💡 2018.03.01 18:06:10.306                                | 2018.09.24 10:02:28.298    | 519.22        | 111.00               | 2861.36             | 730.10                |              |
| Divideput                                               | 4 • Bhagwantpura       | DISCOM 💡 2018.08.24 14:48:27.903                                | 2018.08.24 14:48:27.903    | 0.18          | 0.20                 | 452.26              | 4.00                  |              |
| Rilanor                                                 | 5 • Bhamolaav          | Power Source OFF 2018.03.27 13:47:18.522                        | 2018.04.07 16:23:03.702    | 0.00          | 0.00                 | 422.02              | 91.30                 |              |
| OKAITEI                                                 | 6 • <u>Bhogadeet</u>   | Power Source OFF                                                |                            | 0.00          | 0.00                 | 0.00                | 0.00                  |              |
|                                                         | 7 • Borada             | DISCOM 💡 2018.03.01 14:22:08.367                                | 2018.10.24 10:01:33.044    | 0.00          | 0.00                 | 5734.59             | 9.30                  |              |
| Jaipur                                                  | 8 • Dabrela            | Power Source OFF 2018.05.24 15:27:36.131                        | 2018.10.24 10:01:32.091    | 0.00          | 0.00                 | 5243.53             | 152.90                |              |
|                                                         | 9 • Dadiya             | DISCOM 💡 2018.05.02 16:52:46.950                                | 2018.07.16 10:02:11.714    | 42.60         | 10.70                | 1212.25             | 44.60                 |              |
| Jodhpur                                                 | 10 • Deopuri           | Power Source OFF                                                |                            | 0.00          | 0.00                 | 0.00                | 0.00                  |              |
|                                                         | 11 • Dhasook           | DISCOM 💡 2018.05.10 13:25:26.764                                | 2018.05.10 13:32:57.774    | 0.00          | 0.00                 | 0.00                | 0.00                  |              |
| Kota                                                    | 12 • Gothiyana         | DISCOM <b>Q</b> 2018.03.01 15:56:53.158                         | 2018.05.25 11:37:08.963    | 0.00          | 0.00                 | 1853.69             | 89.50                 |              |
|                                                         | 13 • <u>Jheerota</u>   | SPV 🔶 2018.03.01 14:22:06.305                                   | 2018.10.24 10:01:34.372    | 467.89        | 210.10               | 3063.06             | 352.80                |              |
| <sup>i</sup> Udaipur                                    | 14 • Kalanada          | DISCOM <b>Q</b> 2018.03.01 14:22:06.774                         | 2018.07.02 10:01:41.054    | 0.00          | 0.00                 | 3449.22             | 39.40                 |              |
|                                                         | 15 • Kasheer           | DISCOM 9 2018.06.02 12:02:33.684                                | 2018.08.01 10:01:25.791    | 0.00          | 0.00                 | 1264.68             | 0.00                  |              |
|                                                         | 16 • Katsoora          | DISCOM 9 2018.06.18 17:01:04.061                                | 2018.10.24 10:01:34.247    | 0.00          | 0.00                 | 3363.92             | 60.30                 |              |
|                                                         | 17 • Lamba             | DISCOM <b>Q</b> 2018.05.24 12:24:04.616                         | 2018.10.24 10:02:01.998    | 0.00          | 0.00                 | 3385.68             | 5.30                  |              |
|                                                         | 18 • Mandawariya       | Power Source OFF                                                |                            | 0.00          | 0.00                 | 0.00                | 0.00                  |              |
|                                                         | 19 • Manoharpura       | DISCOM 9 2018.05.05 12:33:30.095                                | 2018.10.23 10:01:32.379    | 0.15          | 0.20                 | 2911.97             | 27.80                 |              |
|                                                         | 20 • Sandoliya         | DISCOM 9 2018.03.07 17:41:30.332                                | 2018.05.03 11:20:17.907    | 0.00          | 0.00                 | 1834.48             | 5.60                  | Page 2>>     |
|                                                         |                        | -                                                               |                            |               |                      |                     |                       |              |
|                                                         | rical & Automation     | 10/25/2018 11:21:30 AM Kareeri DISCOM power contactor statu DIS | COM Contactor ON CAME TRUE |               |                      | <u></u>             | illic                 | ion          |
| TI LOU LIEU                                             | incar a Automation     |                                                                 |                            |               |                      | 25/10/18 11:34:16 / |                       |              |

## 3.5 Gram Panchayat Screens

For every Atal Seva Kendra's smart IO controller panel, a dashboard screen is prepared status and parameters related to respective location will be displayed.

#### 3.5.1 Communication OK

If site is active & connected with controller, it will display Communication OK.

| <b>9</b>                                                |                                  | iVisionmax_1: basepanel                                                                                                    | _ D X                                                                           |
|---------------------------------------------------------|----------------------------------|----------------------------------------------------------------------------------------------------|---------------------------------------------------------------------------------|
| <b>P</b> IT                                             |                                  | SCADA FOR SMART IO CONTROLLER                                                                                                    | 🐻 🔀 🗗 🔎 😈 User:int_hitisha                                                      |
| Department of Information<br>Technology & Communication | Jaipur Jhotwa                    | ra Dhankiya                                                                                                    | Communication OK                                                                |
|                                                         | Solar Power Sup                  | ły ↑                                                                                                    |                                                                                 |
| Zone                                                    | Cumulative Energy 2<br>0.000 KWh | Solar power supply daily energy consumption (For last 25 days):                                                                                                    | Avg. SPV Run Hours 0.00 Hrs<br>Avg. DISCOM Run Hours 22.34 Hrs<br>One day cycle |
| Aimer                                                   | Avg energy 0.000                 | Wh bi                                                                                                    |                                                                                 |
| Ajinei                                                  | Total active power 0.000         | W                                                                                                    |                                                                                 |
|                                                         | SPV contactor OFF                | blar d                                                                                                    |                                                                                 |
| bnaratpur                                               | SPV incomer MCB OFF              |                                                                                                    |                                                                                 |
|                                                         | sny s-t- Meter communication     | No. of previous days →                                                                                                    |                                                                                 |
| Bikaner                                                 | Changeoung                       |                                                                                                    |                                                                                 |
|                                                         | SPV-DISCOM                       |                                                                                                    | First Connected on 01.03.2018 2:22:14 PM                                        |
| Jaipur                                                  | Changeover                       |                                                                                                    | Single Line Diagram                                                             |
|                                                         | DISCOM-SPV                       | ▲ ↑                                                                                                    | I/P FROM SPV I/P FROM DISCOM                                                    |
| Jodhpur                                                 | DISCOM Supply                    | DISCOM power supply daily energy consumption (For last 25 days):                                                                                                    |                                                                                 |
|                                                         | Cumulative Energy                |                                                                                                    |                                                                                 |
| Kota                                                    | 534.800 KWb                      |                                                                                                    | ر ا ا ا ا ا ا ا ا ا ا ا ا ا ا ا ا ا ا ا                                         |
|                                                         | Avg energy 2.081                 | Wh 5 3.80 4.10                                                                                                    | 0.000 kW                                                                        |
| Udaipur                                                 | Total active power 0.078         | W = 2 2.10 2.20 2.10 2.10 2.20 2.10 2.00 2.10 2.20 2.10 2.1                                                                                                    |                                                                                 |
|                                                         | DISCOM contactor ON              |                                                                                                    |                                                                                 |
|                                                         | DISCOM incomer MCB ON            | 0.00         0.00         0.00         0.00         0.00         0.00         0.00         0.00         0.00         0.00         0.00         0.00         0.00         0.00         0.00         0.00         0.00         0.00         0.00         0.00         0.00         0.00         0.00         0.00         0.00         0.00         0.00         0.00         0.00         0.00         0.00         0.00         0.00         0.00         0.00         0.00         0.00         0.00         0.00         0.00         0.00         0.00         0.00         0.00         0.00         0.00         0.00         0.00         0.00         0.00         0.00         0.00         0.00         0.00         0.00         0.00         0.00         0.00         0.00         0.00         0.00         0.00         0.00         0.00         0.00         0.00         0.00         0.00         0.00         0.00         0.00         0.00         0.00         0.00         0.00         0.00         0.00         0.00         0.00         0.00         0.00         0.00         0.00         0.00         0.00         0.00         0.00         0.00         0.00         0.00         0.00         0.00 <th< th=""><th></th></th<> |                                                                                 |
|                                                         | DISCOM MCB Healthy               | No. of previous days $\rightarrow$                                                                                                    |                                                                                 |
|                                                         |                                  |                                                                                                    | Troubleshooting Page                                                            |
|                                                         | ALS MCB OFF count                | MCB Trip count 💦 Changeover count 🔊 Run hours 🛶 Battery charge 🙀 Carbo                                                                                                    | on Footprint No. of trees saved                                                 |
|                                                         |                                  |                                                                                                    |                                                                                 |
|                                                         |                                  |                                                                                                    | 0.000000                                                                        |
|                                                         | i lin                            | 1/14/2018 11-42 02 AM I alour Solar cover contactor status SPV Contactor OFF CAME FAI SF                                                                                                    |                                                                                 |
| ect                                                     | rical & Automation               |                                                                                                    |                                                                                 |
|                                                         |                                  |                                                                                                    | • 00 12 00 ENG 11/14/2018                                                       |

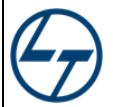

#### 3.5.2 Communication Failed

If site is active and not connected with controller, it will display Communication Failed. Also the hatched line indicates communication failed.

| 4                                                       |                                                |                                           | iVisionmax_1: basepanel                                                                                                    | _ D X                                                                                |
|---------------------------------------------------------|------------------------------------------------|-------------------------------------------|----------------------------------------------------------------------------------------------------|--------------------------------------------------------------------------------------|
|                                                         |                                                |                                           | SCADA FOR SMART IO CONTROLLER                                                                                                    | 🐻 🔀 🛃 🖊 🚺 User:Int_hitisha                                                           |
| Department of Information<br>Technology & Communication | Ajmer                                          | Arain                                     | Jheerota                                                                                                    | Communication Failed                                                                 |
|                                                         |                                                | Solar Power Supply                        | <b>↑</b>                                                                                                    |                                                                                      |
| Zone                                                    | D                                              | Cumulative Energy 💥<br>211.700 KWh        | Solar power supply daily energy consumption (For last 25 days):                                                                                                    | Avg. SPV Run Hours 1.84 Hrs<br>Avg. DISCOM Run Hours 12.25 Hrs<br>One day cycle      |
| Ajmer                                                   | Avg ener                                       | rgy 0.824 kWh                             | 20<br>50<br>200                                                                                                    |                                                                                      |
|                                                         | <ul> <li>SPV conta</li> </ul>                  | actor OFF                                 | 20<br>1.60                                                                                                    |                                                                                      |
| Bharatpur                                               | <ul> <li>SPV incon</li> <li>SPV MCB</li> </ul> | ner MCB ON<br>Healthy                     | 0.00         0.00         0.00         0.00         0.00         0.00         0.00         0.00         0.00         0.00         0.00         0.00         0.00         0.00         0.00         0.00         0.00         0.00         0.00         0.00         0.00         0.00         0.00         0.00         0.00         0.00         0.00         0.00         0.00         0.00         0.00         0.00         0.00         0.00         0.00         0.00         0.00         0.00         0.00         0.00         0.00         0.00         0.00         0.00         0.00         0.00         0.00         0.00         0.00         0.00         0.00         0.00         0.00         0.00         0.00         0.00         0.00         0.00         0.00         0.00         0.00         0.00         0.00         0.00         0.00         0.00         0.00         0.00         0.00         0.00         0.00         0.00         0.00         0.00         0.00         0.00         0.00         0.00         0.00         0.00         0.00         0.00         0.00         0.00         0.00         0.00         0.00         0.00         0.00         0.00         0.00         0.00 <th< th=""><th></th></th<> |                                                                                      |
| Bikaner                                                 | SPV - Solar                                    | Meter communication failed                | No. of previous days $ ightarrow$                                                                                                    |                                                                                      |
|                                                         | Change<br>SPV-DIS                              | eover<br>SCOM                             |                                                                                                    | First Connected on 01.03.2018 2:22:06 PM<br>Last Connected on 05.11.2018 10:01:23 AM |
| Jaipur                                                  |                                                | Changeover<br>DISCOM-SPV                  | <b>A</b>                                                                                                    | Single Line Diagram                                                                  |
| Jodhpur                                                 |                                                | DISCOM Supply                             | DISCOM power supply daily energy consumption (For last 25 days):                                                                                                    |                                                                                      |
|                                                         | $\langle \mathbf{s} \rangle$                   | Cumulative Energy                         |                                                                                                    |                                                                                      |
| Kota                                                    | Avg ener                                       | rgy 1.463 kWh                             | 2<br>5<br>5<br>4.20 xm 3.90 xm                                                                                                    |                                                                                      |
| Udaipur                                                 | Total active                                   | power 0.000 kW                            | 3.10 3.10 2.50 3.00 3.00<br>1.80 1.90                                                                                                    |                                                                                      |
|                                                         | DISCOM                                         | ncomer MCB ON                             | 0.00 0.00 0.00 0.00 0.00 0.00 0.00 0.0                                                                                                    |                                                                                      |
|                                                         | OISCOM N                                       | MCB Healthy<br>Meter communication failed | cs cz c3 c4 c5 c6 c7 c8 c8 1c 11 1z 13 14 15 16 17 18 19 2c 21 22 23 24 25 No. of previous days $\rightarrow$                                                                                                    |                                                                                      |
|                                                         | Killin                                         |                                           |                                                                                                    | Troubleshooting Page                                                                 |
|                                                         | C SPV                                          | OFF count                                 | Trip count<br>DISCOM                                                                                                    | n Footprint                                                                          |
|                                                         | 2                                              | 1 0                                       | 0 29 473 3147 0 % 0.12532                                                                                                    | 64 metric 12.5326398                                                                 |
| () LOT FL                                               |                                                | 1 10 11/14/20                             | 18 11:58:30 AM Neemola DISCOM power contactor sta[DISCOM Contactor ON CAME TRUE                                                                                                    | illiois -                                                                            |
| 18T Flect                                               | rical & Autom                                  | ation                                     |                                                                                                    | ▲ 12 12 12 12 12 12 12 12 12 12 12 12 12                                             |

Description of dashboard for individual Atal Seva Kendra dashboard:

Following parameters are displayed in dashboard:

• Solar power supply status:

| :                    |            | OFF:                                   |
|----------------------|------------|----------------------------------------|
| Solar Po             | wer Supply | Solar Power Supply                     |
| Cumulativ<br>462.400 | e Energy 💥 | Cumulative Energy 🔆<br>0.800 KWh       |
| Avg energy           | 2.102 kWh  | Avg energy 0.006 kWh                   |
| Total active power   | 0.162 kW   | Total active power 0.000 kW            |
| SPV contactor ON     |            | SPV contactor OFF                      |
| • SPV incomer MCB OI | V          | • SPV incomer MCB ON                   |
| SPV MCB Healthy      |            | SPV MCB Healthy                        |
| SPV - Solar          |            | SPV - Solar Meter communication failed |

An indication will be provided to display Solar power supply.

Green – Solar power ON, Red – Solar power OFF

In case solar power supply is OFF, energy parameters (cumulative) will hold the last values, and active power will display 0.

Respective MCB and contactor status is displayed as below:

| Incomer MCB ON:    | Incomer MCB OFF:  |  |  |  |  |
|--------------------|-------------------|--|--|--|--|
| SPV incomer MCB ON | SPV MCB Healthy   |  |  |  |  |
| Contactor ON:      | Contactor OFF:    |  |  |  |  |
| SPV contactor ON   | SPV contactor OFF |  |  |  |  |

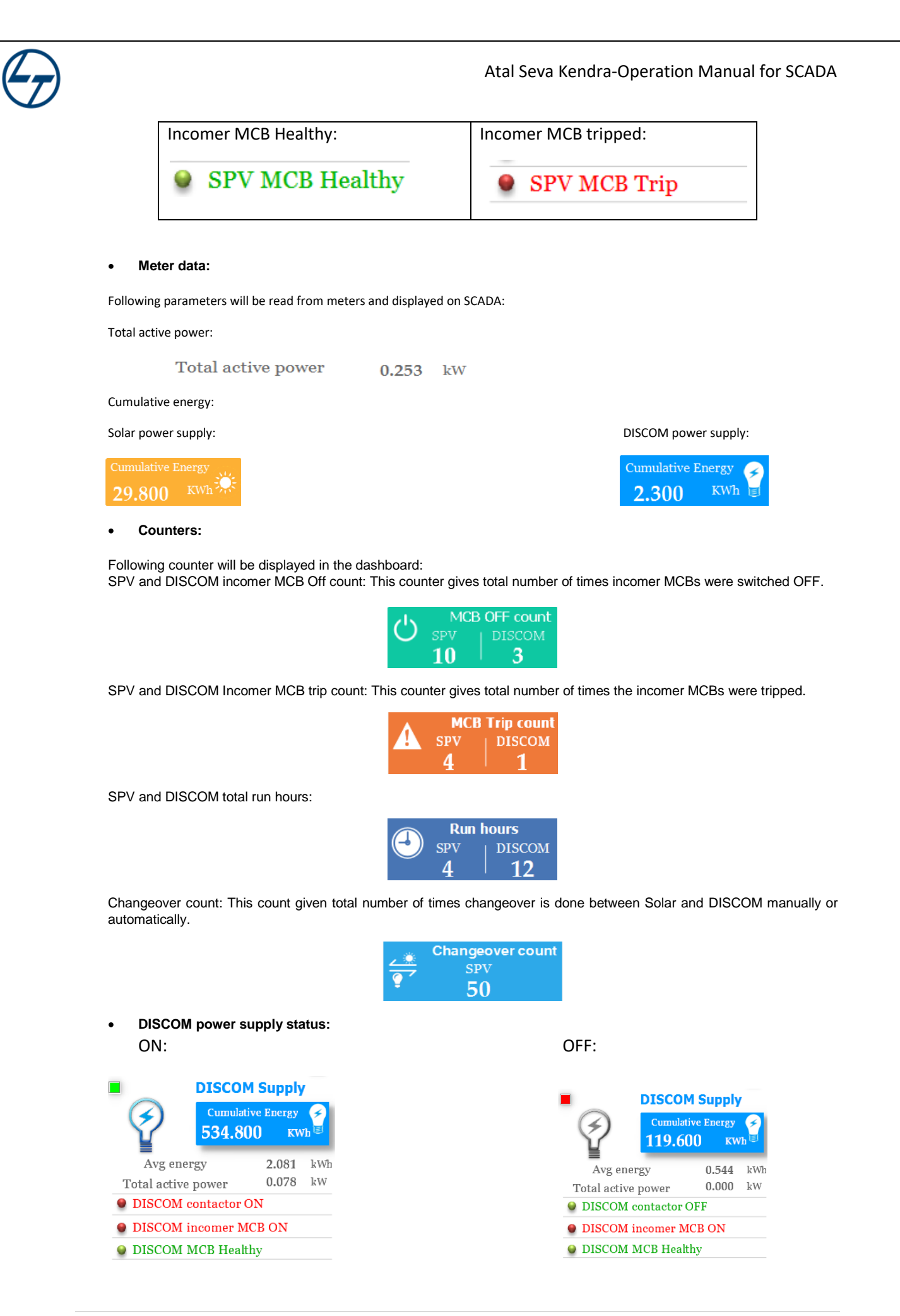

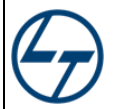

An indication will be provided to display DISCOM power supply.

Green – DISCOM power ON, Red – DISCOM power OFF

| Incomer MCB ON:       | Incomer MCB OFF:                |  |  |  |  |  |  |  |
|-----------------------|---------------------------------|--|--|--|--|--|--|--|
| DISCOM incomer MCB ON | <b>Q</b> DISCOM incomer MCB OFF |  |  |  |  |  |  |  |
| Contactor ON:         | Contactor OFF:                  |  |  |  |  |  |  |  |
| DISCOM contactor ON   | DISCOM contactor OFF            |  |  |  |  |  |  |  |
| Incomer MCB Healthy:  | Incomer MCB tripped:            |  |  |  |  |  |  |  |
| DISCOM MCB Healthy    | DISCOM MCB Trip                 |  |  |  |  |  |  |  |

#### DISCOM Bar Graph:

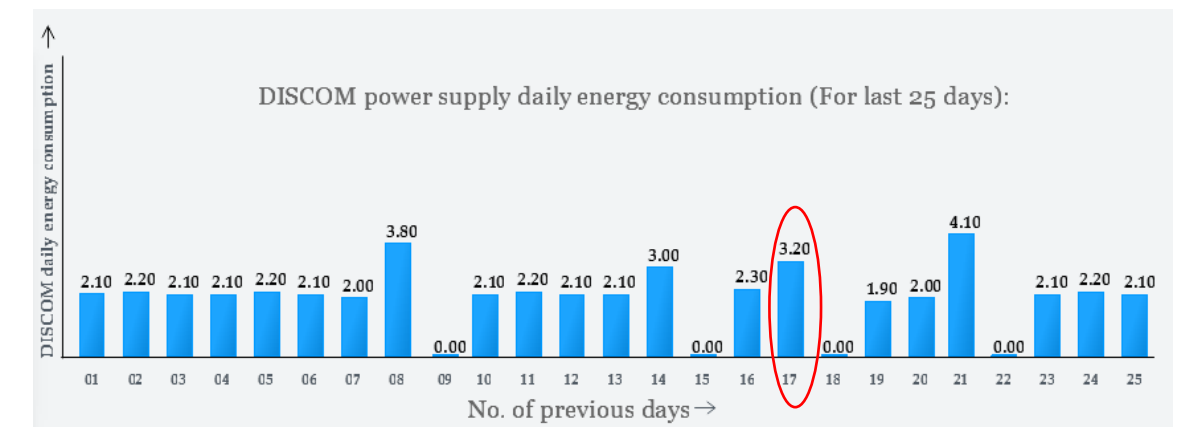

This bar graph displays energy consumption for last 25 days. For e.g. on 17<sup>th</sup> day total energy consumption was 3.20 kWh.

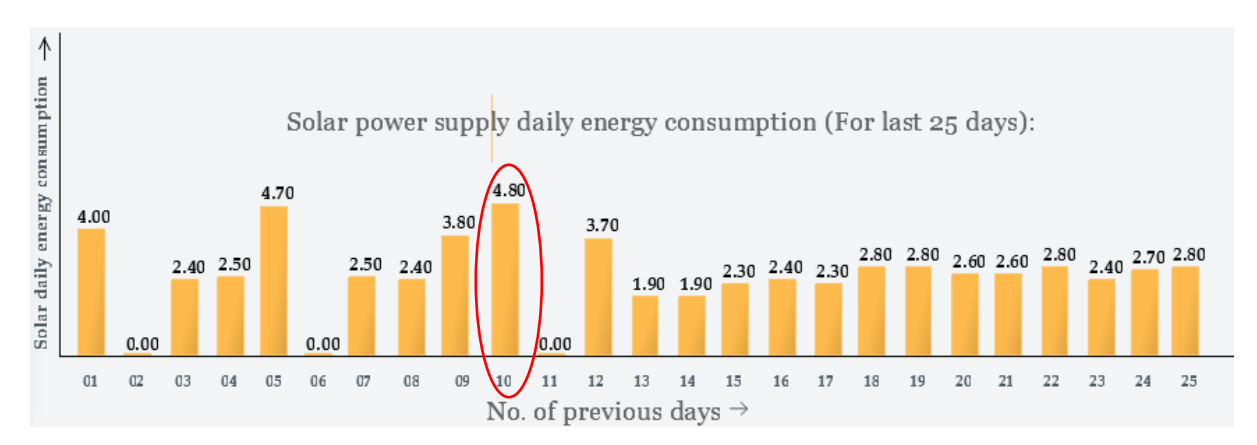

#### • SOLAR Bar Graph:

This bar graph displays energy consumption for last 25 days. For e.g. on 10<sup>th</sup> day total energy consumption was 4.80 kWh.

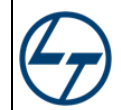

## 4. Dashboard Reports:

#### 4.1 Communication Report

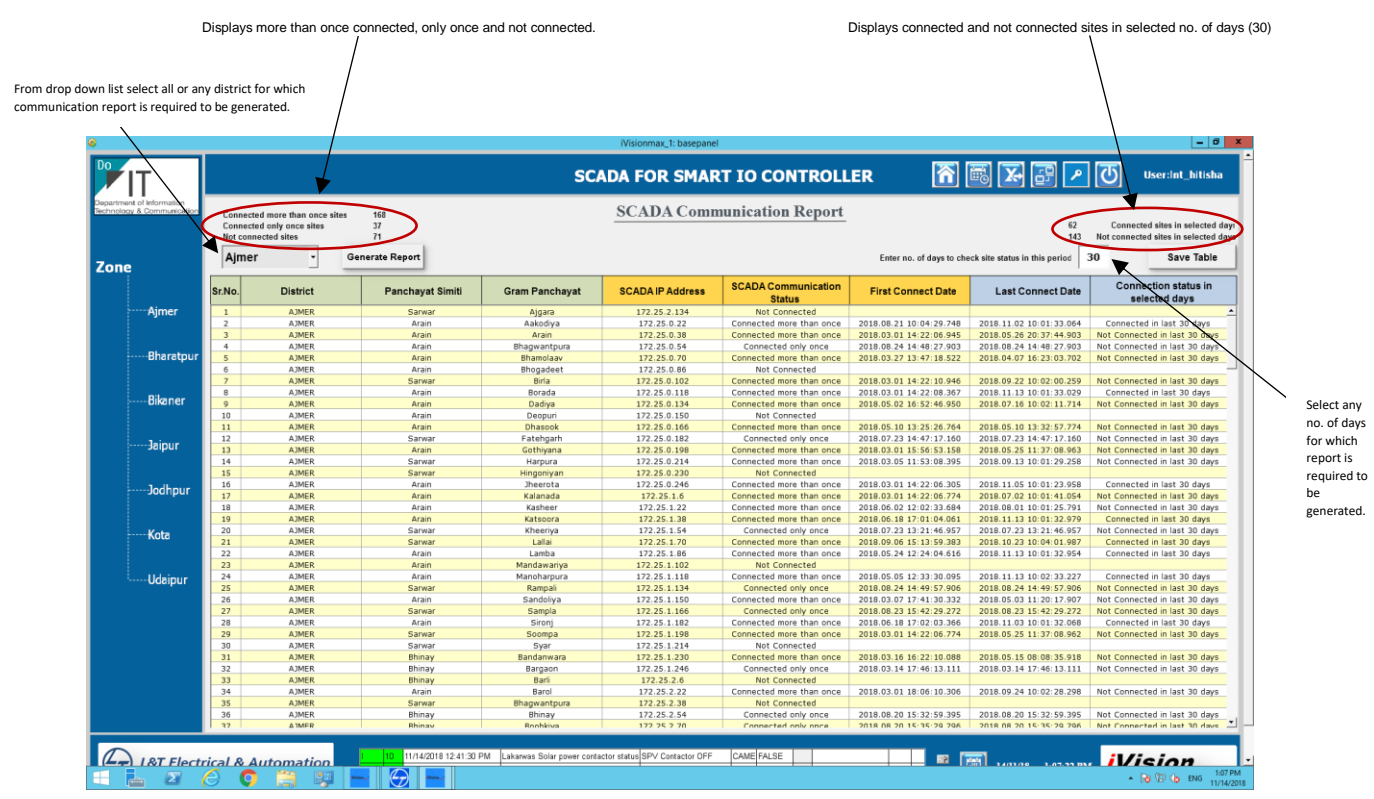

#### 4.2 Consumption Report

Click on generate report to generate report of all the districts which will display a consolidated data of Solar and DISCOM Run Hours and Consumption.

| Inc       Inc       I                                                                                                    |                                           |                                             | /                        |                 |                |                    |                  | iVi                  | sionmax_1: bas            | epanel     |               |                         |            |               |                           |            |                | _ 0               |  |  |  |  |
|----------------------------------------------------------------------------------------------------|-------------------------------------------|---------------------------------------------|--------------------------|-----------------|----------------|--------------------|------------------|----------------------|---------------------------|------------|---------------|-------------------------|------------|---------------|---------------------------|------------|----------------|-------------------|--|--|--|--|
| American       Scape       Scape                                                                                                    | IT                                        |                                             |                          |                 |                |                    |                  | SCADA                | FOR S                     | 1ART IO    | O CONTI       | ROLLER                  |            | <b>R</b>      | <b>X</b> + 📑              | 🖊 🕻        | User:h         | nt_hitishi        |  |  |  |  |
| Percent         District         Perchayst         No. of GP         Aless tone<br>(one cuts)         Arry of<br>(one cuts)         Solar         Consumption (whit)         Ren Hours         Consumption (whit)         Ren Hours                                                                                                    | ent of Information<br>agy & Communication |                                             | SCADA Consumption Report |                 |                |                    |                  |                      |                           |            |               |                         |            |               |                           |            |                |                   |  |  |  |  |
| Andre         Chards Darkode DS Intractor I         Ageneration of the Darkode DS Intractor I         Ageneration of the Darkode DS Intractor I         Agenerati         Agenerati         Ageneration |                                           | 2 years 2 and Check b Induck DC in second E |                          |                 |                |                    |                  |                      |                           |            |               |                         |            |               |                           |            |                |                   |  |  |  |  |
| Partage         Ateast one-<br>same         Ateast one-<br>connected<br>same         Ateast one-<br>connected<br>days prof.         Ateast one-<br>days prof.         Ateast one-<br>days prof.         Solar         Consumption (kVh)         Run Hours         Consumption (kVh)           Ckck to art         -         -         -         -         -         -         -         -         -         -         -         -         -         -         -         -         -         -         -         -         -         -         -         -         -         -         -         -         -         -         -         -         -         -         -         -         -         -         -         -         -         -         -         -         -         -         -         -         -         -         -         -         -         -         -         -         -         -         -         -         -         -         -         -         -         -         -         -         -         -         -         -         -         -         -         -         -         -         -         -         -         -         -         -         -         -                                                                                                    |                                           | Generate F                                  | tecord Che               | ck to include i | PS in report □ |                    |                  |                      |                           |            |               |                         |            |               |                           |            | S              | ave Table         |  |  |  |  |
| Ajner         Panchay         No. of CP         No. of CP         No. of CP         No. of CP         Connected<br>days per for<br>the per for CO         Connected<br>per for CO         Connected<br>per for CO                   | e                                         |                                             |                          |                 | Atleast once   | Ave                |                  |                      | So                        | lar        |               |                         |            |               | Dis                       | com        |                |                   |  |  |  |  |
| Almer         Samo         GPs         days per CP         Canualseed         Per DP //CP         Canualseed         Per DP //CP                                                                                                    |                                           | District                                    | Panchayat                | No. of GPs      | connected      | connected          |                  | Run Hours            |                           | Co         | nsumption (k  | Wh)                     |            | Run Hours     |                           | Co         | onsumption (k) | Nh)               |  |  |  |  |
| Check spect         9         7-0         7-0         7-0         7-0         7-0         7-0         7-0         7-0         7-0         7-0         7-0         7-0         7-0         7-0         7-0         7-0         7-0         7-0         7-0         7-0         7-0         7-0         7-0         7-0         7-0         7-0         7-0         7-0         7-0         7-0         7-0         7-0         7-0         7-0         7-0         7-0         7-0         7-0         7-0         7-0         7-0         7-0         7-0         7-0         7-0         7-0         7-0         7-0         7-0         7-0         7-0         7-0         7-0         7-0         7-0         7-0         7-0         7-0         7-0         7-0         7-0         7-0         7-0         7-0         7-0         7-0         7-0         7-0         7-0         7-0         7-0         7-0         7-0         7-0         7-0         7-0         7-0         7-0         7-0         7-0         7-0         7-0         7-0         7-0         7-0         7-0         7-0         7-0         7-0         7-0         7-0         7-0         7-0         7-0         7                                                                                                    | Ajmer                                     |                                             | Samiti                   |                 | GPs            | days per GP        | Cumulative       | Cumulative/GP        | Avg RunHr<br>per Day / GP | Cumulative | Cumulative/GP | Avg kWh<br>per Day / GP | Cumulative | Cumulative/GP | Avg RunHr<br>per Day / GP | Cumulative | Cumulative/GP  | Avg kV<br>per Day |  |  |  |  |
| Alper         9         276         205         200         41174.75         20.05         1.00         20.54         0.10         39272.85         1915.75         9.58         2202.00         107.37         0           Mwer         14         472         835         179         520.314         14.30         0.00         559.40         15.41         0.00         559.40         15.41         0.00         559.40         15.41         0.00         559.40         15.41         0.00         559.40         15.41         0.00         559.40         15.41         0.00         559.70         6.59         0.01         3597.13         344.01         2.03         499.40         15.41         0.00         3597.11         198.10         32.12         2.01         12.03         2.01         12.03         2.01         12.03         2.01         199.11         39.11         39.11         39.11         39.11         39.11         39.11         39.11         39.11         39.11         39.11         39.11         39.11         39.11         39.11         39.11         39.11         39.11         39.11         39.11         39.11         39.11         39.11         39.11         39.11         39.11         39.11                                                                                                    |                                           | Click to sort                               |                          |                 |                |                    |                  |                      |                           |            |               |                         |            |               |                           |            |                |                   |  |  |  |  |
| Blanctopr         Amer         14         472         983         179         5203.34         143.81         0.00         5544.00         15.41         0.00         18991.10         52.12         2.02         1992.240         54.06         0           Banswar         1         200         103         125.01         2.02         1992.240         54.06         0           Banswar         1         200         133         148         9253.36         220.91         1.03         1974.30         0.11         35292.25         110.93         27.4         1990.10         3776.60         177.3         0         177.3         0         107.3         107.3         107.3         107.3         0         107.3         107.3         0         107.4         0.0         177.4         0.0         110.937.0         0.02         0.00         32705.35         127.25         1.07         108.0         0.66         0.04         1784.50         0.0         108.0         0.66         0.04         1784.50         0.02         110.00         108.25         0.02         108.0         0.02         110.00         108.25         0.00         108.0         0.0         108.0         0.0         110.00         0.0                                                                                                    |                                           | Ajmer                                       | 9                        | 276             | 205            | 200                | 41174.75         | 200.85               | 1.00                      | 4210.10    | 20.54         | 0.10                    | 392728.85  | 1915.75       | 9.58                      | 22052.00   | 107.57         | 0.54              |  |  |  |  |
| Barsan 7         11         307         104         123         2768.13         27.01         0.08         0.08         0.08         0.08         0.08         0.08         0.08         0.08         0.08         0.08         0.08         0.08         0.08         0.08         0.08         0.08         0.08         0.08         0.08         0.08         0.08         0.08         0.08         0.08         0.08         0.08         0.08         0.08         0.08         0.08         0.08         0.08         0.08         0.08         0.08         0.08         0.08         0.08         0.08         0.08         0.08         0.08         0.08         0.08         0.08         0.08         0.08         0.08         0.08         0.08         0.08         0.08         0.08         0.08         0.08         0.08         0.08         0.08         0.08         0.08         0.08         0.08         0.08         0.08         0.08         0.08         0.08         0.08         0.08         0.08         0.08         0.08         0.08         0.08         0.08         0.08         0.08         0.08         0.08         0.08         0.08         0.08         0.08         0.08         0.08                                                                                                    | Bharatpur                                 | Alwar                                       | 14                       | 472             | 363            | 179                | 52203.94         | 143.81               | 0.80                      | 5594.90    | 15.41         | 0.09                    | 189911.04  | 523.17        | 2.92                      | 19622.90   | 54.06          | 0.30              |  |  |  |  |
| Barmer         1         330         133         134         9254.50         1246         0         13         3274.50         1246         0         13         3274.50         1246         0         13         3274.50         1246         0         13         3274.50         1246         0         13         3274.50         1246         0         13         3274.50         1246         0         13         3276.50         1247.53         1267.55         127.55         127.55         127.55         127.55         127.55         127.55         127.55         127.55         127.55         127.55         127.55         127.55         127.55         127.55         127.55         127.55         127.55         127.55         127.55         127.55         127.55         127.55         127.55         127.55         127.55         127.55         127.55         127.55         127.55         127.55         127.55         127.55         127.55         127.55         127.55         127.55         127.55         127.55         127.55         127.55         127.55         127.55         127.55         127.55         127.55         127.55         127.55         127.55         127.55         127.55         127.55         127.55                                                                                                    |                                           | Banswara                                    | - 11                     | 307             | 104            | 155                | 2788.15          | 26.81                | 0.17                      | 685.70     | 6.59          | 0.04                    | 45867.39   | 441.03        | 2.85                      | 4985.40    | 47.94          | 0.31              |  |  |  |  |
| Bikaner         11         322         101         131         1229286         126.14         0.06         1093.10         103.2         0.00         3090.11         139.10         138         179.40         17.19         10          Jaipur         Bihawer         7         219         179         163         796.57         43.00         0.56         1004.50         0.60         11402.12         97.05         3.99         1946.670         108.75         0.6           Bikner         7         219         179         160         7996.57         43.00         0.56         0.64         0.04         17497.45         97.05         3.99         1946.670         108.75         0.6           Bikner         7         219         179         159         925.29         17.71         0.88         212.10         12.28         0.07         11428.50         0.75.55         4.00         116.64         0.0           Churgarh         11         288         275         214         3572.05         2.02         108.00         0.53         122.40         0.03         1152.07         55.64         2.02         108.00         10.62         0.03         1125.00         0.66         0.03                                                                                                    |                                           | Barmor                                      | 17                       | 214             | 222            | 100                | 23102.76         | 250.01               | 1.22                      | 7194 20    | 21.60         | 0.10                    | 250292.65  | 1079.02       | 5.09                      | 25006.20   | 107.92         | 0.30              |  |  |  |  |
| Billmern         12         33         224         19         1444.59         52.2         0.26         1512.20         5.54         0.03         2527.23.3         127.25         6.47         291.40         94.44         9           Jajpur         1         2         10         179         163         7696.57         4.00         0.66         1044.50         66         0.01         12747.55         75.95         5.99         1946.67         0.00         0.66         0.01         12747.55         75.95         5.99         1946.67         0.00         0.66         0.01         12747.55         1270.55         1.00         1466.6         0.0         11042.50         6.40         0.64.80         0.6         2588.65.11         105.35         6.95         2107.35         110.62         0.0         2588.65.11         105.35         6.95         2107.35         110.62         0.0         2588.65.11         105.35         6.95         2107.35         110.62         0.0         110.62         0.0         110.62         0.0         110.62         0.0         110.62         0.0         110.62         0.0         110.62         0.0         110.62         0.0         110.62         0.0         110.62         0.0                                                                                                    | Bilmon                                    | Bharatour                                   | 11                       | 371             | 101            | 131                | 12739.86         | 126.14               | 0.96                      | 1093.10    | 10.82         | 0.08                    | 39804.11   | 394.10        | 3.01                      | 3756.40    | 37.19          | 0.37              |  |  |  |  |
| Bikner         7         210         117         906.77         906.77         906.77         906.77         906.77         906.77         906.77         906.77         906.77         906.77         906.77         906.77         906.77         906.77         906.77         906.77         906.77         906.77         906.77         906.77         906.77         906.77         906.77         906.77         906.77         906.77         906.77         906.77         906.77         906.77         906.77         906.77         906.77         906.77         906.77         906.77         906.77         906.77         906.77         906.77         906.77         906.77         906.77         906.77         906.77         906.77         906.77         906.77         906.77         906.77         906.77         906.77         906.77         906.77         906.77         906.77         906.77         906.77         906.77         906.77         906.77         906.77         906.77         906.77         906.77         906.77         906.77         906.77         906.77         906.77         906.77         906.77         906.77         906.77         906.77         906.77         906.77         906.77         906.77         906.77         906.77                                                                                                    | oikaner                                   | Bhilwara                                    | 12                       | 383             | 274            | 199                | 14444.59         | 52.72                | 0.26                      | 1517.70    | 5.54          | 0.03                    | 352705.35  | 1287.25       | 6.47                      | 25931.60   | 94.64          | 0.48              |  |  |  |  |
| Bundi         5         181         176         160         29996.29         147.71         0.08         212.20         0.27         112428.44         67.75         4.03         1145.20         64.80         0          Jaipur        Johnu         7         249         190         156         932.36         40.80         0.01         11248.44         67.75         4.03         110.52         0.00         25618.41         93.16         4.17         2000.10         110.52         0.00         25618.41         93.16         4.17         2000.10         110.52         0.00         25618.41         93.16         4.17         2000.10         110.52         0.00         25618.41         93.16         4.17         400.00         0.51         110.52         0.00         25618.41         31.81         0.0         110.52         0.00         110.52         0.00         110.52         0.01         110.52         0.01         100.00         11255.01         150.41         110.42         100.00         110.52         0.01         110.52         0.01         100.01         11255.01         100.01         110.52         0.01         110.52         0.01         110.52         0.01         100.01         11255.01         100.                                                                                                    |                                           | Bikaner                                     | 7                        | 219             | 179            | 163                | 7696.57          | 43.00                | 0.26                      | 1084.50    | 6.06          | 0.04                    | 174874.57  | 976.95        | 5.99                      | 19466.70   | 108.75         | 0.67              |  |  |  |  |
| Chlergerh         11         288         275         214         35473.05         129.00         0.60         3366.10         19.29         0.09         245618.44         99.16         4.17         3308.02         116.66         0.02           Librory         7         249         150         155         932.06         4.00         0.01         11450.0         50.06         20808.05.1         0.053.0         6.02         21073.00         0.0         0.0           Desar         6         225         208         197         2144.30         103.09         0.52         1285.00         6.66         0.03         11455.70         550.65         2.00         478.53         2.00         0.0         100.01         100.01         100.01         100.01         100.01         100.01         100.01         100.01         100.01         100.01         100.01         100.01         100.01         100.01         100.01         100.01         100.01         100.01         100.01         100.01         100.01         100.01         100.01         100.01         100.01         100.01         100.01         100.01         100.01         100.01         100.01         100.01         100.01         100.01         100.01                                                                                                    |                                           | Bundi                                       | 5                        | 181             | 176            | 168                | 25996.29         | 147.71               | 0.88                      | 2162.10    | 12.28         | 0.07                    | 119248.84  | 677.55        | 4.03                      | 11405.30   | 64.80          | 0.39              |  |  |  |  |
| Churu         7         249         190         156         932.96         44.00         0.51         1814.60         9.53         0.060         203808.11         108.38         6.93         2107.390         110.92         0.0           Dausa         6         225         206         1172         1441.30         10.02         11.012         0.0         110.92         0.0         110.92         0.0         110.92         0.0         110.92         0.0         110.92         0.0         110.92         0.0         110.92         0.0         110.92         0.0         110.92         0.0         110.92         0.0         110.92         0.0         110.92         0.0         110.92         0.0         110.92         0.0         110.92         0.0         110.92         0.0         110.92         0.0         110.92         0.0         10.00         1202.90.41         11.81.50         0.50.5         2.00         0.00         10.92         0.00         304001         10.92         110.92         0.0         110.92         0.0         10.00         110.92         0.0         10.00         10.00         10.00         10.00         10.00         10.00         10.00         10.00         10.00         10.00                                                                                                    | Jaipur                                    | Chitorgarh                                  | 11                       | 288             | 275            | 214                | 35473.95         | 129.00               | 0.60                      | 5306.10    | 19.29         | 0.09                    | 245618.84  | 893.16        | 4.17                      | 32080.30   | 116.66         | 0.55              |  |  |  |  |
| Dessa         6         225         208         197         21443.30         103.09         0.52         135.00         6.66         0.02         114535.70         550.65         2.00         478.50         520.00         0           Debeyr         5         153         96         137         6941.25         72.30         124.00         0.7         0.03         0.224.00         0.7         0.06         12996.44         81.51         4.74         1446.80         72.67         0.6           Gragmanger         0         202         131         102         1997.10         125.68         0.27         1647.20         10.61         0.66         12996.44         81.51         4.74         1446.80         72.67         0.6           Gragmanger         0         202         315         106         13949.14         12.02         1647.20         10.23         1299.44         81.51         1.11         2035.50         5.02         735.85         1.11         2035.50         5.02         741.70         1188.15         0.0           Jaksimer         3         246         1223         193         2962.83         123.47         0.67         2328.60         14.48         0.000         1232                                                                                                    |                                           | Churu                                       | 7                        | 249             | 190            | 156                | 9325.06          | 49.08                | 0.31                      | 1814.60    | 9.55          | 0.06                    | 205880.51  | 1083.58       | 6.95                      | 21073.90   | 110.92         | 0.71              |  |  |  |  |
| Oblepur         5         153         96         137         0941.25         72.30         0.53         02.40         0.57         0.60         36466.81         381.66         2.79         490.60         51.13         0           Dungspur         10         237         151         172         10977.10         125.66         0.73         1647.50         10.61         0.66         36046.81         381.66         2.79         490.60         51.13         0           Canganegar         9         320         315         165         13646.35         434.41         2.68         1377.04         43.56         0.26         50075.38         150.46         640.80         110         2029.44         14.51         4.74         1485.68         72.78         130.46         140.45         177.47         10.91         10.16         30.01         333.02         12.330.02         12.320.64         640.28         1.11         2015.64         53.98         0.64         1.11         2015.64         53.98         0.64         1.11         2015.64         1.66         1.64         10.08         0.06         2322.22         105.90         1.64         10.64         1.77         1.77         237.10         10.38         0.                                                                                                    |                                           | Dausa                                       | 6                        | 225             | 208            | 197                | 21443.30         | 103.09               | 0.52                      | 1385.00    | 6.66          | 0.03                    | 114535.70  | 550.65        | 2.80                      | 4783.50    | 23.00          | 0.12              |  |  |  |  |
| Ling         Dungspurp         10         237         151         127         1897/10         125.68         0.73         1647/50         10.91         0.06         12299-44         81.45.1         4.74         1145.68         75.87         0           Congenegage         9         200         313         166         13640.35         41.41         1.63         137.04         43.56         0.26         50072.30         139.64         0.61         6009.10         130.64         0.61         100.91         102.64         1.7         118.63         0.7         0.7         7978.09         0.32         0.20         0.66         0.00         131         2009.27         103.64         0.61         0.00         1373.64         0.00         1373.64         0.11         2009.27         1797.80         0.13         2009.27         103.84         0.61         0.00         1373.64         0.11         2009.27         1793.80         76.41         0.00         13724.55         785.85         0.27         2013.70         103.50         5.92         203.70         103.81         1.64         1009.11         1.188.15         8.8         0.66         2023.20         103.50         5.92         103.70         0.77         2237.60 <td></td> <td>Dholpur</td> <td>5</td> <td>153</td> <td>96</td> <td>137</td> <td>6941.25</td> <td>72.30</td> <td>0.53</td> <td>822.40</td> <td>8.57</td> <td>0.06</td> <td>36640.81</td> <td>381.68</td> <td>2.79</td> <td>4908.60</td> <td>51.13</td> <td>0.37</td>                                                                                                    |                                           | Dholpur                                     | 5                        | 153             | 96             | 137                | 6941.25          | 72.30                | 0.53                      | 822.40     | 8.57          | 0.06                    | 36640.81   | 381.68        | 2.79                      | 4908.60    | 51.13          | 0.37              |  |  |  |  |
| Kota         Langangar         9         320         313         165         Lipselo         44.41         12.68         137.04.40         43.55         0.20         5007.51         139.09         0.61         6007.00         119.82         1           Lindmangar         7         252         228         100         6101.65         30.00         1.69         279.86         33.33         0.21         3338.93         102.36         6.61         2655.95         115.82         0.6           Jahshur         1         40         255.71         38.6         0.69         39.20         0.46         0.00         3338.93         102.50         278.55         5.32         2941.75         7.64.1         0.6           Jahshur         8         252         230         175         3065.59         316.1         1.44         10.88.10         6.27         102.50         153.44         6.60         6733.48         0.65.91         0.61         1.44         10.38         0.60         2322.52         125.54         6.20         455.16         5.22         135.00         6.60         6373.46         0.60         6733.48         0.62         455.15         5.21         127.00         95.10         1.44                                                                                                    | Jodhpur                                   | Dungarpur                                   | 10                       | 237             | 151            | 172                | 18977.10         | 125.68               | 0.73                      | 1647.50    | 10.91         | 0.06                    | 122990.44  | 814.51        | 4.74                      | 11456.80   | 75.87          | 0.44              |  |  |  |  |
| Skalmer         1         2         2         2         10         2         10         2         10         2012         10         2013         10         2013         10         2013         10         2013         10         2013         10         2013         10         2013         10         2013         10         2013         10         2013         10         2013         10         2013         10         2013         10         2013         10         2013         10         2013         10         2013         10         2013         10         2013         10         2013         10         2013         10         2013         10         2013         10         2013         10         2013         10         2013         10         2013         10         2013         10         2013         10         2013         10         2013         10         2013         2013         2013         2013         2013         2013         2013         2013         2013         2013         2013         2013         2013         2013         2013         2013         2013         2013         2013         2013         2013         2013                                                                                                    |                                           | Ganganagar                                  | 9                        | 320             | 315            | 165                | 136840.55        | 434.41               | 2.63                      | 13720.40   | 43.56         | 0.26                    | 500753.83  | 1589.69       | 9.63                      | 61009.10   | 193.68         | 1.17              |  |  |  |  |
| Acta         3         128         66         149         2551.71         38.66         0.36         39.20         0.46         0.00         5193.70         726.95         5.32         2417.70         118.13         8           Jaloe         8         264         233         193         269.283         132.37         0.69         332.00         0.46         0.00         5193.70         726.95         5.32         2417.70         118.13         8           Jaloe         8         264         223         193         2692.83         132.47         0.69         322.40         14.48         0.00         5193.70         726.95         5.32         2417.70         118.13         8           Jaloe         8         254         233         9016.59         376.61         1.64         100.88         0.60         23223.29         1035.80         6733.48         0.659         0.6         118.41         70.18         8.59         127.51         775.50         5.11         134.80         0.6         2373.20         2262.20         101         1373.26         145.26         0.7         1378.30         18.4         0.7         775.50         1.02         1311.59         97.41         0.7                                                                                                    |                                           | laiour                                      | 15                       | 490             | 220            | 100                | 60272.04         | 159.72               | 1.09                      | 7390.00    | 33.33         | 0.21                    | 233300.92  | 602.00        | 2.11                      | 20030.50   | 52.06          | 0.73              |  |  |  |  |
| Jalew         B         264         223         193         296/9.81         132.47         0.09         322.96.0         14.48         0.00         172/25.57         725.85         4.07         120.80         76.41         0.00           Jalew         8         252         230         175         00357.80         132.47         0.09         3229.60         14.48         0.00         172/25.57         725.85         4.07         1203.00         76.41         0.00           Jhuipwar         8         252         230         1075         00357.80         132.07         0.01         12921.50         155.00         5.02         1957.00.60         0.00         12921.50         155.00         5.02         1957.00.60         0.00         12921.50         155.00         5.02         1957.00         0.00         12921.50         114.70         0.01         1792.00         120.40         0.00         12921.50         0.20         0.11         11921.20         095.00         1292.00         1292.00         120.01         113.80         0.00         1292.00         0.01         11921.20         095.00         113.80         0.00         1292.00         110.00         1292.00         120.01         113.80.00         112.20 <td>Kota</td> <td>Jaisalmer</td> <td>3</td> <td>128</td> <td>66</td> <td>148</td> <td>2551 71</td> <td>38.66</td> <td>0.02</td> <td>30.20</td> <td>0.46</td> <td>0.00</td> <td>51938 78</td> <td>786.95</td> <td>5.32</td> <td>78417 70</td> <td>1188 15</td> <td>8.03</td>                                                                                                    | Kota                                      | Jaisalmer                                   | 3                        | 128             | 66             | 148                | 2551 71          | 38.66                | 0.02                      | 30.20      | 0.46          | 0.00                    | 51938 78   | 786.95        | 5.32                      | 78417 70   | 1188 15        | 8.03              |  |  |  |  |
| Jhalewar         0         222         230         175         30835.78         134.07         0.77         2387.10         10.38         0.00         228223.28         1035.80         5.92         1957.00         0.509         0           Jhalewar         6         232         230         175         30835.78         134.07         0.77         2387.10         10.38         0.00         228223.28         1035.80         5.92         1957.00.0         0.509         0           Jondipur         16         339         299         198         6276.11         7.14         758.10         2.54         0.01         35733.50         152.64         6.60         62585.16         532.03         3.99         7735.60         7.21.84         4.60           Koraell         6         237         125         194         2041.158         163.79         0.24         0.575.50         5.10         0.23         0.611.76         0.67.34         7.70         191.75         0.11         1192.50         131.45         9.77.85.00         7.24.1         0.4           Nagaer         14         613         240         0.27         0.611.76         9.67.4         7.70         191.44         0.67         7.24.85                                                                                                    | nota                                      | Jalore                                      | 8                        | 264             | 223            | 193                | 29629.83         | 132.87               | 0.69                      | 3229.60    | 14.48         | 0.08                    | 175245.57  | 785.85        | 4.07                      | 17038.90   | 76.41          | 0.40              |  |  |  |  |
| Jhumpun         8         286         231         99165.29         378.61         1.04         1088.10         42.87         0.19         992085.29         155.64         6.68         0737.80         265.11         1.1           Jodhgur         16         339         299         198         827.61         1.26         0.14         793.10         2.54         0.64         0737.269         125.34         6.68         0737.269         125.34         6.78         4153.24         135.88         0.0           Koraeli         6         223         108         146         10991.17         101.77         0.70         93.30         6.46         0.60         62355.16         520.01         3.99         7738.60         721.41         4.6           Kota         3         157         135         91.40         127.26         2.20         0.11         1192.8.0         95.41         6.32         92.99         11.27         0.70         93.30         6.45         0.01         35448.00         112.26         3.99         793.00         77.44         0.0           Pratagerh         5         152         123         959.13         21.40         1.44         1.65         2.13         951.93 <td></td> <td>Jhalawar</td> <td>8</td> <td>252</td> <td>230</td> <td>175</td> <td>30835.78</td> <td>134.07</td> <td>0.77</td> <td>2387.10</td> <td>10.38</td> <td>0.06</td> <td>238233.28</td> <td>1035.80</td> <td>5.92</td> <td>19570.80</td> <td>85.09</td> <td>0.49</td>                                                                                                    |                                           | Jhalawar                                    | 8                        | 252             | 230            | 175                | 30835.78         | 134.07               | 0.77                      | 2387.10    | 10.38         | 0.06                    | 238233.28  | 1035.80       | 5.92                      | 19570.80   | 85.09          | 0.49              |  |  |  |  |
| Lun-Uddipur         16         339         299         198         8276.11         27.68         0.10         57.31.0         157.32.69         122.54         6.20         415.380         138.88         0.           Karouli         6         223         108         146         1091.17         10.7         0.70         93.10         6.46         0.06         5675.16         52.03         3.99         7795.60         72.14         4.6           Karouli         5         157         125         194         2041.15         163.29         0.04         272.20         2.02         0.11         11192.0         95.41         4.02         970.50         72.81         0.4           Naguer         14         641         374         2.06         2.071.80         7.81         0.02         3611.76         97.31.0         1.01         1.01         7.02.85         1.0           Patagerh         5         152         121         2.02         2.09         1.03         0.04         664.30         2.143         0.11.55         1.01         3.01         8.04         0.46         2.145         0.11.5         1.01         3.04         0.02         1011.55         1.01         3.04         <                                                                                                    |                                           | Jhunjunu                                    | 8                        | 288             | 254            | 231                | 96166.39         | 378.61               | 1.64                      | 10888.10   | 42.87         | 0.19                    | 392085.52  | 1543.64       | 6.68                      | 67337.80   | 265.11         | 1.15              |  |  |  |  |
| Karaeli         6         223         108         146         1099.1.7         101.77         0.70         91.30         8.46         0.00         62855.16         52.03         3.99         779.84         71.14         4.           Kota         5         157         125         1194         2011.58         15.32         0.44         27.08         2.02         0.11         1192.30         95.34         4.62         907.60         72.14         4.           Nagaur         14         461         37.47         206         2074.20         55.66         0.27         187.55         5.01         0.02         36187.69         67.43         4.00         107.44         0.0           Pali         10         320         305         114         5141.20         10.17         0.44         66.30         2.13         5.01         5.01         5.01         5.01         5.01         5.01         5.01         5.01         5.01         5.01         5.01         5.01         5.01         5.01         5.01         5.01         5.01         5.01         5.01         5.01         5.01         5.01         5.01         5.01         5.01         5.01         5.01         5.01         5.01                                                                                                    | Udaipur                                   | Jodhpur                                     | 16                       | 339             | 299            | 198                | 8276.11          | 27.68                | 0.14                      | 759.10     | 2.54          | 0.01                    | 367332.69  | 1228.54       | 6.20                      | 41523.80   | 138.88         | 0.70              |  |  |  |  |
| Kota         5         157         125         194         2011.36         125.9         0.44         272.00         22.02         0.11         111928.20         99.513         4.02         997.00         72.61         0           Nagaur         14         461         374         206         2072.20         55.6         0.27         1517.50         510         0.02         3617.50         55.9         5107.50         5107.50         5107.50         5107.50         5107.50         5107.50         5107.50         5107.50         5107.50         5107.50         5107.50         5107.50         5107.50         5107.50         5107.50         5107.50         5107.50         5107.50         5107.50         5107.50         5107.50         5107.50         5107.50         5107.50         5107.50         5107.50         5107.50         5107.50         5107.50         5107.50         5107.50         5107.50         5107.50         5107.50         5107.50         5107.50         5107.50         5107.50         5107.50         5107.50         5107.50         5107.50         5107.50         5107.50         5107.50         5107.50         5107.50         5107.50         5107.50         5107.50         5107.50         5107.50         5107.50         5107.5                                                                                                    |                                           | Karauli                                     | 6                        | 223             | 108            | 146                | 10991.17         | 101.77               | 0.70                      | 913.30     | 8.46          | 0.06                    | 62859.16   | 582.03        | 3.99                      | 77958.60   | 721.84         | 4.94              |  |  |  |  |
| Negaur         14         461         374         206         2074.30         55.46         0.27         1875.50         5.01         0.02         36181.60         967.43         4.70         1017.90         278.56         1.           Pall         10         320         305         104         5541.20         10.7         0.44         664.30         2.16         30148.95         11.62.6         5.99         3280.50         10.744         0.0           Prataggarh         5         152         122         203         2079.98         157.58         0.78         293.40         2.222         0.11         5414.80.5         10.24         5.61         0.416.85         10.24         5.67         0.31         3414.80.6         10.24         5.67         0.31         3414.80.6         10.24         5.67         0.31         90.09         0.00         20221.46         12.24         5.67         0.31         79.40         0.0         3021.24         12.24         5.56.1         9.09         0.0         304.95         13.68         13.69         16.44         12.09         10.44         5.56         13.4         13.59         15.6         1.36         64.94.0         17.42         0.10         12.944.55                                                                                                    |                                           | Kota                                        | 5                        | 157             | 125            | 194                | 20411.58         | 163.29               | 0.84                      | 2752.80    | 22.02         | 0.11                    | 111928.20  | 895.43        | 4.62                      | 9076.00    | 72.61          | 0.37              |  |  |  |  |
| Pail         10         320         305         194         55441.20         181.77         0.94         6664.30         21.85         0.11         354489.06         116.26         5.99         32805.05         107.44         0.           Pratagarh         5         152         132         203         20799.09         157.58         0.78         293.40         222.20         111         91417.55         71.01         3.51         8466.80         0.41.26         3.8           Rejesmand         7         0.94         164         21.45         2048.01         16.99         0.08         20221.46         124.23         5.67         1111.10         74.40         0.           mol         1.83         1.35.25         0.34         0.46         32.94         0.22         0.10         32.47.35         5.63         1.111.10         74.00         0.09           mol         1.33         1.35.25         0.34         0.46         32.94         0.12         0.12445.86         70.55         3.84         1.115         70.04         1.111.0         70.09         90.99         0.13         1.110.87.16         1.110.87         1.110.87         1.110.87         1.110.87         1.110.87         1.110.87                                                                                                    |                                           | Nagaur                                      | 14                       | 461             | 374            | 206                | 20742.80         | 55.46                | 0.27                      | 1875.50    | 5.01          | 0.02                    | 361817.69  | 967.43        | 4.70                      | 104179.90  | 278.56         | 1.35              |  |  |  |  |
| Prataggarin         5         152         112         203         20/99/98         15/.38         0.78         293.40         222.22         0.11         9111/.55         11.01         3.51         04946.80         041.76         3.51           Rajamand         7         205         166         216         23400.81         141.5         0.65         210.90         16.99         0.00         20221.46         122.43         5.67         13181.10         9.74.00         0.00           weal_Medhop         6         197         144         183         1352.85         83.44         0.46         324.90         1.09         0.00         20221.46         122.43         5.67         9.09         0.00           sikar         9         329         211         215         951.91         9.16         1.36         643.40         21.29         0.10         4040.55         1.06.07         6.33         11027.90         9.03           Sikar         9         329         311         126         1.28         2.03.84         1.08         0.01         15246.62         112.37         6.11         1455.00         128.35         0.           Sikar         0         15         1544.60                                                                                                    |                                           | Pali                                        | 10                       | 320             | 305            | 194                | 55441.20         | 181.77               | 0.94                      | 6664.30    | 21.85         | 0.11                    | 354488.96  | 1162.26       | 5.99                      | 32890.50   | 107.84         | 0.56              |  |  |  |  |
| Relpansing         J         J <thj< td=""><td></td><td>Pratapgarh</td><td>5</td><td>152</td><td>132</td><td>203</td><td>20799.98</td><td>157.58</td><td>0.78</td><td>2933.40</td><td>22.22</td><td>0.11</td><td>94117.55</td><td>713.01</td><td>3.51</td><td>84646.80</td><td>641.26</td><td>3.16</td></thj<>                                                                                                    |                                           | Pratapgarh                                  | 5                        | 152             | 132            | 203                | 20799.98         | 157.58               | 0.78                      | 2933.40    | 22.22         | 0.11                    | 94117.55   | 713.01        | 3.51                      | 84646.80   | 641.26         | 3.16              |  |  |  |  |
| Instant         0         127         109         109         103,103         03,147         0,147         0,147         0,147         0,147         0,147         0,147         0,147         0,147         0,147         0,147         0,147         0,147         0,147         0,147         0,147         0,147         0,147         0,147         0,147         0,147         0,147         0,147         0,147         0,147         0,147         0,147         0,147         0,147         0,147         0,147         0,147         0,147         0,147         0,147         0,147         0,147         0,147         0,147         0,147         0,147         0,147         0,147         0,147         0,147         0,147         0,147         0,147         0,147         0,147         0,147         0,147         0,147         0,147         0,147         0,147         0,147         0,147         0,147         0,147         0,147         0,147         0,147         0,147         0,147         0,147         0,147         0,147         0,147         0,147         0,147         0,147         0,147         0,147         0,147         0,147         0,147         0,147         0,147         0,147         0,147         0,147         0,14                                                                                                    |                                           | Rajsamand                                   | 6                        | 205             | 100            | 192                | 23480.81         | 92.44                | 0.65                      | 2819.80    | 17.42         | 0.08                    | 120454.06  | 702 56        | 3.07                      | 16576 10   | 79.40          | 0.37              |  |  |  |  |
| Simil         5         151         136         184         2728.72         200.28         1.09         3645.90         20.81         0.15         152946.02         1123.87         6.11         1745.60         128.35         0           Tork         6         221         170         160         35419.00         21.08         1.08         366.90         21.09         0.13         152946.02         1123.87         6.11         17455.60         128.35         0           Udsigur         17         467         309         219         10943.86         35.42         0.16         947.50         0.12         245515.44         794.55         3.63         128.900         41.55         0           Balachan         7.66         7.07         0.16         947.50         3.07         0.01         245515.44         794.55         3.63         128.900         41.55         0           Plankthon         7.06         7.07         7.07         6.07         6.000         6.0045.56         7.28         1.01         103.292.01         41.55         0           Plankthon         7.07         7.07         7.07         6.07         6.000         6.0045.56         7.28         1.01                                                                                                    |                                           | Sikar                                       | 9                        | 329             | 321            | 215                | 93591.93         | 291.56               | 1.36                      | 6834.40    | 21.29         | 0.10                    | 436840.55  | 1360.87       | 6.33                      | 110287.90  | 343.58         | 1.60              |  |  |  |  |
| Tonk         6         231         170         160         39419.08         231.08         1.38         3669.00         21.59         0.13         77300.26         454.71         2.71         12834.00         75.61         0.0           Udajur         17         467         309         219         10943.86         35.42         0.16         947.50         3.07         0.01         24551.50         794.55         3.63         12839.00         41.55         0.00           Balachan         706         91.79         7150         188         11305.447         14.47         0.44         1127.00         16.66         0.00         600445.66         72.8         51.9         10339.00         41.52         0.00                                                                                                    |                                           | Sirohi                                      | 5                        | 151             | 136            | 184                | 27238.72         | 200.28               | 1.09                      | 3645.90    | 26.81         | 0.15                    | 152846.82  | 1123.87       | 6.11                      | 17455.60   | 128.35         | 0.70              |  |  |  |  |
| Udejury 17 467 309 219 10943.86 35.42 0.16 997.50 3.07 0.01 245515.04 794.55 3.63 12839.00 41.55 0.<br>Belashan 206 91.72 7150 188 113395.47 1344 0.44 1372.00 16.66 0.90 600456.56 72.8 5.18 103393.01 103393.01 1032                                                                                                    |                                           | Tonk                                        | 6                        | 231             | 170            | 168                | 39419.08         | 231.88               | 1.38                      | 3669.80    | 21.59         | 0.13                    | 77300.26   | 454.71        | 2.71                      | 12854.00   | 75.61          | 0.45              |  |  |  |  |
| Palasthan 296 9179 7150 188 1133050.47 158.47 0.84 121278.00 16.96 0.09 6980436.56 976.28 5.19 1052993.01 147.27 0.                                                                                                    |                                           | Udaipur                                     | 17                       | 467             | 309            | 219                | 10943.86         | 35.42                | 0.16                      | 947.50     | 3.07          | 0.01                    | 245515.04  | 794.55        | 3.63                      | 12839.00   | 41.55          | 0.19              |  |  |  |  |
|                                                                                                    |                                           | Rajasthan                                   | 296                      | 9179            | 7150           | 188                | 1133050.47       | 158.47               | 0.84                      | 121278.00  | 16.96         | 0.09                    | 6980436.56 | 976.28        | 5.19                      | 1052993.01 | 147.27         | 0.78              |  |  |  |  |
|                                                                                                    |                                           | 1.1.0.0                                     |                          |                 | 10 11/14/2018  | 12:41:30 PM        | karwas Solar n   | wer contactor sta    | tus SPV Contact           | or OFF CAN | IE FALSE      |                         |            |               |                           |            |                |                   |  |  |  |  |
| 1 11/1/2018 12:41:30 PM Lakawaa Solar rowar contactor status SPV Contactor OEE CAME/Eat SE                                                                                                    | ALOT FL+                                  |                                             |                          |                 | 111 14/2010    | TALIFY LOW CIVE LD | number of the pu | rener consolutor ota | CONCEPT OF CONCOUNT       |            |               |                         |            |               |                           |            |                |                   |  |  |  |  |

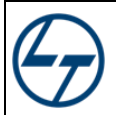

### Atal Seva Kendra-Operation Manual for SCADA

Click on checkbox to include Panchayat Samiti in report which will display overall Run Hours and Consumption of that particular PS.

|                                        |                                               |                     |            |              | _/          |             |               |                           |            |               |                         |             |               |                           |            | 2             |                   |
|----------------------------------------|-----------------------------------------------|---------------------|------------|--------------|-------------|-------------|---------------|---------------------------|------------|---------------|-------------------------|-------------|---------------|---------------------------|------------|---------------|-------------------|
| nt of Information<br>y & Communication |                                               |                     |            |              | 7           |             | S             | CADA C                    | onsump     | tion Repo     | ort                     |             |               |                           |            |               |                   |
|                                        | Generate Record Check to Include PS In report |                     |            |              |             |             |               |                           |            |               |                         |             |               |                           |            | Sa            | ive Table         |
| 2                                      |                                               |                     |            | Atleast once | Ava         |             |               | Sol                       | ar         |               |                         |             |               | Dis                       | com        |               |                   |
|                                        | District                                      | Panchayat<br>Samiti | No. of GPs | connected    | connected   |             | Run Hours     |                           | Co         | nsumption (k  | Wh)                     |             | Run Hours     |                           | Co         | nsumption (kV | Vh)               |
| Ajmer                                  |                                               |                     |            | GPs          | days per GP | Cumulative  | Cumulative/GP | Avg RunHr<br>per Day / GP | Cumulative | Cumulative/GP | Avg kWh<br>per Day / GP | Cumulative  | Cumulative/GP | Avg RunHr<br>per Day / GP | Cumulative | Cumulative/GP | Avg kV<br>per Day |
|                                        | Click to sort                                 | Come dia an         |            |              |             | 15700 70    | 170 70        |                           | 507.00     |               |                         |             |               | 7.02                      | 20/22 /0   |               | 0.00              |
|                                        | Sikar                                         | srimadhopur         | 34         | 33           | 220         | 15/99.73    | 4/8.78        | 2.18                      | 6824 40    | 21 20         | 0.07                    | 436940 55   | 1344.40       | 6.33                      | 2803.40    | 242.59        | 0.39              |
| Bharatpur                              | Sirohi                                        | Abu Road            | 25         | 19           | 182         | 6968.00     | 366.74        | 2.02                      | 1241.70    | 65.35         | 0.36                    | 13317.67    | 700.93        | 3.85                      | 2114.70    | 111.30        | 0.61              |
|                                        | Sirohi                                        | Pindwara            | 34         | 31           | 194         | 3425.03     | 110.48        | 0.57                      | 308.50     | 9,95          | 0.05                    | 49670.34    | 1602.27       | 8.26                      | 5718,80    | 184.48        | 0.95              |
|                                        | Sirohi                                        | Reodar              | 37         | 33           | 189         | 7776.58     | 235.65        | 1.25                      | 1096.30    | 33.22         | 0.18                    | 40738.38    | 1234.50       | 6.53                      | 4792.60    | 145.23        | 0.77              |
| D11                                    | Sirohi                                        | Sheoganj            | 24         | 24           | 179         | 8048.01     | 335.33        | 1.87                      | 903.40     | 37.64         | 0.21                    | 13491.52    | 562.15        | 3.14                      | 1552.70    | 64.70         | 0.36              |
| Bikaner                                | Sirohi                                        | Sirohi              | 31         | 29           | 173         | 1067.88     | 36.82         | 0.21                      | 102.70     | 3.54          | 0.02                    | 35629.30    | 1228.60       | 7.10                      | 3276.80    | 112.99        | 0.65              |
|                                        | Sirohi                                        | 5                   | 151        | 136          | 184         | 27285.50    | 200.63        | 1.09                      | 3652.60    | 26.86         | 0.15                    | 152847.22   | 1123.88       | 6.11                      | 17455.60   | 128.35        | 0.70              |
|                                        | Tonk                                          | Deoli               | 40         | 29           | 174         | 5699.21     | 196.52        | 1.13                      | 586.00     | 20.21         | 0.12                    | 35155.02    | 1212.24       | 6.97                      | 4077.60    | 140.61        | 0.81              |
| lainur                                 | Tonk                                          | Malpura             | 36         | 29           | 169         | 7811.98     | 269.38        | 1.59                      | 860.30     | 29.67         | 0.18                    | 6906.92     | 238.17        | 1.41                      | 1244.20    | 42.90         | 0.25              |
| Salpai                                 | Tonk                                          | Niwai               | 41         | 28           | 165         | 3555.13     | 126.97        | 0.77                      | 527.60     | 18.84         | 0.11                    | 9881.25     | 352.90        | 2.14                      | 2505.20    | 89.47         | 0.54              |
|                                        | Tonk                                          | Todaraisingh        | 31         | 23           | 182         | 1653.15     | 71.88         | 0.39                      | 170.30     | 7.40          | 0.04                    | 7041.79     | 306.16        | 1.68                      | 1717.80    | 74.69         | 0.41              |
|                                        | Tonk                                          | Tonk                | 50         | 47           | 167         | 19793.54    | 421.14        | 2.52                      | 1076.70    | 22.91         | 0.14                    | 15979.38    | 339.99        | 2.04                      | 2680.10    | 57.02         | 0.34              |
| Jodhpur                                | Tonk                                          | Uniara              | 33         | 170          | 142         | 906.07      | 04.72         | 1.30                      | 448.90     | 32.00         | 0.23                    | 2335.90     | 100.85        | 1.18                      | 12854.00   | 75.61         | 0.32              |
|                                        | Udaiour                                       | Bargaon             | 251        | 20           | 253         | 1270.03     | 63.50         | 0.25                      | 157.40     | 7.62          | 0.03                    | 35319.01    | 1765.95       | 6.98                      | 2742.40    | 137.12        | 0.43              |
|                                        | Udaipur                                       | Bhindar             | 52         | 49           | 223         | 2067.80     | 42.20         | 0.19                      | 386.80     | 7.89          | 0.04                    | 42202.21    | 861.27        | 3.86                      | 1668.10    | 34.04         | 0.15              |
| Kata                                   | Udaipur                                       | Girwa               | 25         | 22           | 233         | 1710.61     | 77.75         | 0.33                      | 141.70     | 6.44          | 0.03                    | 25553.94    | 1161.54       | 4.99                      | 1753.20    | 79.69         | 0.34              |
| NOLO                                   | Udaipur                                       | Gogunda             | 21         | 11           | 175         | 0.71        | 0.06          | 0.00                      | 1.60       | 0.15          | 0.00                    | 5719.48     | 519.95        | 2.97                      | 354.00     | 32.18         | 0.18              |
|                                        | Udaipur                                       | Jhadol              | 23         | 19           | 234         | 15.98       | 0.84          | 0.00                      | 6.50       | 0.34          | 0.00                    | 9621.94     | 506.42        | 2.16                      | 255.80     | 13.46         | 0.06              |
|                                        | Udaipur                                       | Jhallara            | 19         | 8            | 229         | 771.70      | 96.46         | 0.42                      | 37.70      | 4.71          | 0.02                    | 3743.02     | 467.88        | 2.04                      | 16.30      | 2.04          | 0.01              |
| Udaipur                                | Udaipur                                       | Kherwara            | 39         | 22           | 198         | 566.06      | 25.73         | 0.13                      | 70.30      | 3.20          | 0.02                    | 23226.11    | 1055.73       | 5.33                      | 704.10     | 32.00         | 0.16              |
|                                        | Udaipur                                       | Kotra               | 32         | 9            | 232         | 1190.24     | 132.25        | 0.57                      | 2.80       | 0.31          | 0.00                    | 4669.51     | 518.83        | 2.24                      | 133.60     | 14.84         | 0.06              |
|                                        | Udaipur                                       | Kurabad             | 23         | 17           | 203         | 4.45        | 0.26          | 0.00                      | 6.20       | 0.36          | 0.00                    | 15520.37    | 912.96        | 4.50                      | 721.60     | 42.45         | 0.21              |
|                                        | Udaipur                                       | Lasadiya            | 19         | 12           | 222         | 2.36        | 0.20          | 0.00                      | 3.50       | 0.29          | 0.00                    | 2940.76     | 245.06        | 1.10                      | 231.50     | 19.29         | 0.09              |
|                                        | Udaipur                                       | Mavli               | 47         | 32           | 226         | 1707.12     | 53.35         | 0.24                      | 43.80      | 1.37          | 0.01                    | 35023.72    | 1094.49       | 4.84                      | 1369.30    | 42.79         | 0.19              |
|                                        | Udaipur                                       | Phalasiya           | 22         | 17           | 229         | 422.81      | 24.87         | 0.11                      | 5.90       | 0.35          | 0.00                    | 4803.65     | 282.57        | 1.23                      | 36.20      | 2.13          | 0.01              |
|                                        | Udaipur                                       | Falumbar            | 23         | 14           | 224         | 156.22      | 11.16         | 0.05                      | 28.10      | 2.01          | 0.01                    | 4079.43     | 334.24        | 1.49                      | 922.30     | 30.16         | 0.13              |
|                                        | Udaipur                                       | Sarada              | 28         | 15           | 205         | 200.62      | 17.04         | 0.25                      | 47.40      | 2.79          | 0.00                    | 9474 27     | 529.90        | 2.05                      | 1175.00    | 60.12         | 0.21              |
|                                        | Udaipur                                       | Savra               | 20         | 10           | 107         | 1.33        | 0.13          | 0.09                      | 2.40       | 0.24          | 0.00                    | 3278.04     | 327.80        | 1.66                      | 322.20     | 32.22         | 0.37              |
|                                        | Udaipur                                       | Semari              | 21         | 15           | 213         | 5.15        | 0.34          | 0.00                      | 5.30       | 0.35          | 0.00                    | 5791.10     | 386.07        | 1.81                      | 275.80     | 18.39         | 0.09              |
|                                        | Udaipur                                       | 17                  | 467        | 309          | 219         | 10943.86    | 35.42         | 0.16                      | 947.50     | 3.07          | 0.01                    | 245515.04   | 794.55        | 3.63                      | 12839.00   | 41.55         | 0.19              |
|                                        | Rajasthan                                     | 296                 | 9179       | 7150         | 188         | 1133097.25  | 158.48        | 0.84                      | 121284.70  | 16.96         | 0.09                    | 6980436.96  | 976.28        | 5.19                      | 1052993.01 | 147.27        | 0.78              |
|                                        | Rujustilali                                   | 290                 | 2279       | 1130         | 130         | 11000097.20 | 100.40        | 0.04                      | 111104.70  | 10.90         | 0.09                    | 0500 130.90 | 515.20        | 5.19                      | 1001093.01 | 10.27         | 3.70              |

When clicked on save table, a popup will be opened which is shown below.

| >          | Start Polling Panel                                  | • x                |   |
|------------|------------------------------------------------------|--------------------|---|
| This repor | t has been saved in belov<br>5.45\Report\User_Saved_ | / path -<br>Report | : |
|            | ОК                                                   |                    |   |

Path where report will be saved - \\172.22.215.45\Report\User\_Saved\_Report.

In addition to these pre-generated reports (communication & consumption both) are also available in excel format \\172.22.215.45\Report\ASK Daily Report.

#### **Communication Report:**

| <b>₽ •</b> - ∂·            | ۵                    |                                    |                         |                           |                                           |                      |                                                      | SCADA_Co                                   | mmunication                          | _Report_20181114 - Ex                      | cel                             |                             |                                |                                            |                                                                           | 80 – 5 ×                                                                                        |
|----------------------------|----------------------|------------------------------------|-------------------------|---------------------------|-------------------------------------------|----------------------|------------------------------------------------------|--------------------------------------------|--------------------------------------|--------------------------------------------|---------------------------------|-----------------------------|--------------------------------|--------------------------------------------|---------------------------------------------------------------------------|-------------------------------------------------------------------------------------------------|
| File Horn                  | e Insert             | Page Layou                         | t Formulas              | Data Review               | View ♀ Te                                 | II me what you       | a want to do                                         |                                            |                                      |                                            |                                 |                             |                                |                                            |                                                                           | Sign in 🔉 Share                                                                                 |
| Paste Sorra                | t Painter            | lvial<br>B I <u>U</u> +   3<br>Enc | - 10 - A A A            |                           | Wrap Test                                 | t G<br>Center - 1    | eneral •                                             | Conditional Format<br>ormatting * Table    | Normal<br>as Valid                   | 9 sdf<br>Wertebereid                       | Standard_An Ungültig            | Good                        | 8_1 *                          | Insert Delete Form                         | That SutoSum * A<br>→ Fill * Z<br>Clear * Filte<br>Edition                | R. Find &                                                                                       |
| Clipeoard                  | 141                  | ror                                | 16                      | Allg                      | Inment                                    | 191                  | Number 18                                            |                                            |                                      |                                            | States                          |                             |                                | Cells                                      | Editing                                                                   | ~                                                                                               |
| V27 *                      | + ×                  | √ fx                               | =IFERROR(VLOC           | DKUP(CONCATENATE          | :("*",L27,"*"),'5                         | 5QL (3)'IA\$22       | :C\$18379,2,FALSE),"No                               | t Found")                                  |                                      |                                            |                                 |                             |                                |                                            |                                                                           | ~                                                                                               |
| AB                         | с                    | ε                                  | 0                       | 1                         | J                                         | К                    | P                                                    | Q                                          | R                                    | 6                                          | т                               | U                           | Y                              | v                                          | к                                                                         | Υ Z                                                                                             |
| 1 🚩 IT                     |                      |                                    |                         | P                         | Project : Es                              | tablishme            | nt of SCADA base                                     | d Smart Pane                               | of for Back                          | kup Power Sup                              | oply at Atal Seva Kendra        |                             |                                | (                                          | Vision_*                                                                  |                                                                                                 |
| 2 Servelue & Communitie    |                      |                                    |                         |                           |                                           |                      | SCADA-Smar                                           | Only Once                                  | Currentle                            | auon Report                                |                                 | Total Galas                 | Territ Discourse               | · · · ·                                    |                                                                           |                                                                                                 |
| 3 Sched                    | lule                 | Administrator                      |                         |                           |                                           |                      | Connected GPs                                        | Connected<br>GPs                           | Connected<br>GPs                     | Connected GP                               | GP not connected in last 1 days | Consumption                 | Consumption                    |                                            |                                                                           |                                                                                                 |
| 4 14-Nov-20                | 18.05:59             |                                    |                         |                           |                                           |                      | 6504                                                 | <u>1646</u>                                | 2                                    | 7150                                       | 8173                            | 121672.40 kWh               | 1053534.31 kWh                 |                                            |                                                                           |                                                                                                 |
| Sr. Billing                | Rajnet<br>(Unique II | District                           | NEV Panchagat<br>Samiti | GP Name (Corrected)       | Router/IDU IP<br>Address<br>(Gatewag IF * | Free IP for<br>SCADA | SCADA Communication<br>Status                        | First Connect Time                         | Current<br>Communic sti<br>on Statu: | Last<br>Connect/Disconne<br>et Time        | GP not connected in last 1 dags | SPV<br>Consumption<br>(kvh) | Discom<br>Consumption<br>(kwh) | Remark entry date                          | Remarks<br>(Status at installation<br>time)                               |                                                                                                 |
| 6 1 Lot-2<br>7 2 Lot-1     | 1010010001           | AJMER<br>AJMER                     | Sarvar                  | Agara<br>Askofea          | 172.25.2.129                              | 172.25.2.134         | Not connected                                        | 0                                          | 3                                    | 0                                          | Not Connected<br>Not Connected  | 0                           | 0                              | 2010/09/22 14:40/02                        | 0<br>Discom scene available. Solar op                                     | Instituted Datast working, 1916 working                                                         |
| 0 3 Lot-1                  | 1010010003           | AJMER                              | Arain                   | Azain                     | 172.25.0.33                               | 172.25.0.38          | Connected more than once                             | 2018/03/01 14:22:06                        | 3                                    | 2010/05/26 20:37:44                        | Not Connected                   | 0                           | 5.599393965                    | Cristian                                   | 0                                                                         | 1011011                                                                                         |
| 9 4 Lot-1<br>10 5 Lot-1    | 1010010004           | AJMER                              | Arain<br>Arain          | Bhapvaripura<br>Bhamolaav | 172.25.0.49                               | 172.25.0.54          | Connected only once<br>Connected more than once      | 2018/08/24 14:48:27 2018/03/27 13:47:18    | 3                                    | 2018/08/24 14:48:27<br>2018/04/07 16:23:03 | Not Connected<br>Not Connected  | 0.200000000                 | 4 91.20000205                  | 2010/00/24 14:40:51                        | Discom pover available : Solar no<br>0                                    | functional : Plajnet working : :10 port workin                                                  |
| 11 6 Lot-1                 | 1010010006           | AJMER                              | Arain                   | Bhogadeet                 | 172.25.0.81                               | 172.25.0.86          | Not connected                                        | 0                                          | 3                                    | 0                                          | Not Connected                   | 0                           | 0                              |                                            | 0                                                                         |                                                                                                 |
| 12 7 Lot-2<br>13 8 Lot-1   | 1010010007           | AJMER                              | Arain                   | Borada                    | 172.25.0.37                               | 172.25.0.102         | Connected more than once<br>Connected more than once | 2018/03/01 14:22:10<br>2018/03/01 14:22:08 | 3                                    | 2018/09/22 10:02:00                        | Not Connected<br>Connected      | 0                           | 9.30000153                     | 2018/09/18 15:16:53<br>2018/05/28 14:45:13 | Discom pover available : Solar no<br>Discom pover available : Solar no    | Functional : Plagnat working : TKVA working :<br>Functional : Gatewas not pinging : TKVA work   |
| 14 9 Lot-1                 | 1010010009           | AJMER                              | Arain                   | Dəfga                     | 172.25.0.129                              | 172.25.0.134         | Connected more than once                             | 2018/05/02 18:52:46                        | 3                                    | 2018/07/16 10:02:11                        | Not Connected                   | 10.69999981                 | 44,59999047                    | 2018/05/24 12:54:00                        | Discom power available : Solar no                                         | functional : Rajnet working : 1 KVA working:                                                    |
| 15 10 Lot-1<br>16 11 Lot-1 | 1010010010           | AJMER                              | Arain                   | Deoputi                   | 172.25.0.161                              | 172.25.0.150         | Not connected<br>Connected more than once            | 0 2018/05/013/25/26                        | 3                                    | 0 2019/05/10 13:32:57                      | Not Connected                   | 0                           | 0                              | 2018/05/28 1146-40<br>2018/04/25 18:28:55  | Discom pover available : Solar no<br>Router not available                 | functional : Plajnet working : 1KVA working :                                                   |
| 17 12 Lot-2                | 1010010012           | AJMER                              | Sarva:                  | Fatehgath                 | 172.25.0.177                              | 172.25.0.182         | Connected only once                                  | 2018/07/23 14:47:17                        | 3                                    | 2010/07/23 14:47:17                        | Not Connected                   | 0                           | 4.200000191                    | 2010/07/23 14:47:17                        | Discom pover available - Solar no                                         | functional Plajnet working (TKVA not worki                                                      |
| 10 13 Lot-1                | 1010010013           | A.MER<br>A.MER                     | Arah                    | Gothigana                 | 172.25.0.193                              | 172.25.0.198         | Connected more than once                             | 2018/03/01 15:56:53                        | 3                                    | 2010/05/25 11:37:08                        | Not Connected                   | 0                           | 89.5                           | 2010/05/24 15:04:39                        | Discom pover available : Solar po                                         | eer not available : Rajnet working: 1KVA vor                                                    |
| 20 15 Lot-2                | 1010010015           | AJMER                              | Save                    | Hingorèjan                | 172.25.0.225                              | 172.25.0.230         | Not connected                                        | D                                          | 3                                    | 0                                          | Not Connected                   | 0                           | 0                              | 2018/04/25 15:26:18                        | Pover available : gateway not ping                                        | ng                                                                                              |
| 21 16 Lot-1<br>22 17 Lot-1 | 1010010016           | AJMER<br>AJMER                     | Arain                   | Jheerota<br>Kalanada      | 172.25.0.241                              | 172.25.0.246         | Connected more than once<br>Connected more than once | 2018/03/01 14:22:05                        | 3                                    | 2018/03/05 10:00:23                        | Not Connected                   | 211.6999969                 | 376.1000061                    | 2010/05/22 13:04:15<br>2016/05/26 07:00:13 | Discom pover available : Solar po<br>Discom pover available : Solar po    | rer available : Flajnet vorking : 1KVA working<br>earnet available : Bainet working : 1KVA work |
| 23 10 Lot-1                | 1010010018           | AJMER                              | Arain                   | Kasheer                   | 172.25.117                                | 172.25.1.22          | Connected more than once                             | 2010/06/02 12:02:33                        | 3                                    | 2018/08/01 10:01:25                        | Not Connected                   | 0                           | 0                              | 2016/06/02 12:03:07                        | Discom power available : Solar po                                         | rer not available : Rajnet working : 1KVA wor                                                   |
| 24 T9 Lot-1<br>25 20 Lot-2 | 1010010019           | AJMER                              | Arain<br>Samar          | Katsoora<br>Kharerisa     | 172.25.133                                | 172.25.1.38          | Connected more than once<br>Connected only once      | 2018/06/16 17:01:04 2018/07/23 13:21:46    | 0                                    | 2010/10/10 10:01:02<br>2010/07/23 10:21:46 | Connected Not Connected         | 0                           | 61                             | 2018/05/25 16:12:10<br>2018/07/23 13:2543  | Discom pover available : Solar no<br>Discom pover available : Solar no    | functional - Plajnet working - 1KVA not worki<br>eer not available - Bainet working - 1KVA not  |
| 26 21 Lot-2                | 1010010021           | A/MER                              | Sarvar                  | Lallai                    | 172.25.165                                | 172.25.1.70          | Connected more than once                             | 2018/09/06 15:13:59                        | 3                                    | 2018/10/23 10:04:01                        | Not Connected                   | 0                           | 6.90000095                     | 2019/09/06 15:16:21                        | Discom power available : Solar no                                         | Functional - Flajnet working - I KVA not worki                                                  |
| 27 22 Lot-1<br>28 23 Lot-1 | 1010010022           | AJMER                              | Arain                   | Lamba<br>Mandavarisa      | 172.25.181                                | 172.25.1.86          | Connected more than once<br>Not connected            | 0                                          | 3                                    | 2010/10/10 10:01:32                        | Connected<br>Not Connected      | 0                           | 5.300000191                    | 2010/05/24 12:29:50                        | Discom pover available : Solar no<br>0                                    | functional Plajeet working (TKVA working)                                                       |
| 29 24 Lot-1                | 1010010024           | AJMER                              | Arain                   | Manoharpura               | 172.25.1.113                              | 172.25.1.118         | Connected more than once                             | 2018/05/05 12:33:30                        | 3                                    | 2010/10/02:00                              | Connected                       | 0.200000000                 | 27                             | 2010/05/20 15:32:44                        | Discom pover available : Solar no                                         | functional: Gatevay not pinging: 1KVA worl                                                      |
| 30 25 Lot-2<br>31 26 Lot-1 | 1010010025           | A.MER<br>A.MER                     | Sava                    | Rampal<br>Sandolaa        | 172.25.1129                               | 172.25.1.134         | Connected only once                                  | 2018/08/24 34:49:57 2018/03/07 17:41:30    | 3                                    | 2010/06/24 14:49:57 2010/06/40 31:20:17    | Not Connected                   | 0.200000000                 | 4                              | 2016/08/24 14:50:32                        | Discom pover available : : Plajnet                                        | rorking: 10 port working: Controller pinging                                                    |
| 32 27 Lot-2                | 1010010027           | AJMER                              | Sarvar                  | Sampla                    | 172.25.1.161                              | 172.25.1.166         | Connected only once                                  | 2018/08/23 15:42:29                        | 3                                    | 2018/08/23 15:42:29                        | Not Connected                   | 0                           | 22,79999924                    |                                            | 0                                                                         |                                                                                                 |
| 20 20 Lot-1<br>34 29 Lot-2 | 1010010028           | AJMER                              | Arain<br>Sarvar         | Seang                     | 172.25.1177                               | 172.25.1.102         | Connected more than once<br>Connected more than once | 2018/06/18 17:02:03 2018/03/01 14:22:05    | 3                                    | 2019/11/00 10:01:02<br>2019/05/25 11:07:08 | Not Connected<br>Not Connected  | 2.900000095                 | 676                            |                                            | 0                                                                         |                                                                                                 |
| 35 30 Lot-2                | 1010010030           | AJMER                              | Sarvar                  | Syar                      | 172.25.1.209                              | 172.25.1.214         | Not connected                                        | 0                                          | 3                                    | 0                                          | Not Connected                   | 0                           | 0                              | 2018/04/25 15:27:00                        | Power available : gateway not ping                                        | na                                                                                              |
| 36 31 Lot-1                | 1010020001           | AJMER                              | Bilina                  | Bandamvara<br>Bantaon     | 172.25.1225                               | 172.25.1.230         | Connected more than once<br>Connected only once      | 2018/03/16 16:22:10<br>2018/03/14 17:46:13 | 3                                    | 2018/05/15 08:08:05<br>2018/03/14 17:46:13 | Not Connected                   | 0                           | 21.70000076                    | 2018/04/25 14/52-43                        | 0<br>Prover available - dateway not ning                                  | M                                                                                               |
| 28 33 Lot-1                | 1010020003           | AJMER                              | Bahaj                   | Badi                      | 172.25.2.1                                | 172.25.2.6           | Not connected                                        | 0                                          | 3                                    | 0                                          | Not Connected                   | 0                           | 0                              | 2018/04/26 08:16:18                        | Power available : controller not pit                                      | ging                                                                                            |
| 29 34 Lot-1<br>40 35 Lot-2 | 1010020004           | AJMER                              | Arah<br>Sarvar          | Barol<br>Bhagvanipura     | 172.25.2.17                               | 172.25.2.38          | Connected more than once<br>Not connected            | 2018/03/01 18:06:10                        | 3                                    | 2019/09/24 10:02:20                        | Not Connected<br>Not Connected  | 0                           | 730.0999756                    | 2016/05/24 16:35:52<br>2016/06/25 15:25:37 | Elscom pover available : Solar po<br>Pover available : gatewas not ning   | rer available - Flajnet vorking - 1 KVA working<br>ng                                           |
| 41 36 Lot-1                | 1010020006           | AJMER                              | Bhing                   | Bhinay                    | 172.25.2.49                               | 172.25.2.54          | Connected only once                                  | 2018/08/20 15:32:59                        | 3                                    | 2018/08/20 15:32:59                        | Not Connected                   | 0                           | 2411000061                     | 2010/04/25 10:32:43                        | Pover available : switch not pingin                                       | 1                                                                                               |
| 42 37 Lot-1<br>43 38 Lot-1 | 1010020007           | AJMER                              | Bhinas                  | Boobkiga<br>Chapaneri     | 172.25.2.65                               | 172.25.2.70          | Connected only once<br>Not connected                 | 2010/06/20 15:35:29<br>0                   | 3                                    | 2018/06/20 15:35:29                        | Not Connected<br>Not Connected  | 0                           | 2411000061                     | 2010/04/25 10:32:54<br>2010/04/25 14:54:42 | Power available : switch not pingin<br>Power available : gatewas not ping | 1                                                                                               |
| 44 39 Lot-1                | 1010020009           | AJMER                              | Bhinag                  | Chhachhundra              | 172.25.2.97                               | 172.25.2.102         | Connected more than once                             | 2016/03/0114 22:07                         | 3                                    | 2018/07/18 10:01:11                        | Not Connected                   | 0                           | 72.19999695                    |                                            | 0                                                                         |                                                                                                 |
| 45 40 Lot-1<br>46 41 Lot-1 | 1010020010           | AJMER                              | Arain<br>Bhinai         | Dubrela<br>Deolisa Kalan  | 172.25.2.113                              | 172.25.2.118         | Connected more than once<br>Connected more than once | 2016/05/24 15:27:36<br>2016/06/20 16:19:59 | 3                                    | 2019/1M09 10:05:02<br>2019/10/09 10:05:00  | Not Connected<br>Not Connected  | 0                           | 196.5                          | 2018/05/24 15:05:15<br>2018/09/27 10:44:23 | Discom pover available : Solar po<br>Discom pover available : Solar no    | rer not available : Bajnet working : 1KVA vor<br>functional : Rainet working : 1KVA not worki   |
| 47 42 Lot-1                | 1010020012           | AJMER                              | Bhinag                  | Dhantol                   | 172.25.2.145                              | 172.25.2.150         | Not connected                                        | 0                                          | 3                                    | 0                                          | Not Connected                   | 0                           | 0                              | 2018/04/25 14:55:00                        | Power available : gateway not ping                                        | N                                                                                               |
| 48 43 Lot-1<br>49 44 Lot-2 | 1010020013           | AJMER                              | Bahaj<br>Sarvar         | Ekalseenga<br>Gogla       | 172.25.2.161                              | 172.25.2.188         | Connected more than once<br>Connected more than once | 2018/03/01 14:22:07<br>2018/03/02 07:03:24 | 3                                    | 2010/09/10 10:01:30<br>2010/09/30 10:01:30 | Not Connected<br>Not Connected  | 0.400000006                 | 72.5                           |                                            | 0                                                                         |                                                                                                 |
| en de l'and l              | 3010020035           | A AAPPA                            | lesses.                 | Product Manual            | 1472.29.0.97                              | 112.08.0.100         | Neccounted                                           | 0                                          |                                      |                                            | Mar.Constant                    | 1                           | 0.200000000                    | 1                                          | la.                                                                       |                                                                                                 |
| Ready                      |                      |                                    |                         |                           |                                           |                      |                                                      |                                            |                                      |                                            |                                 |                             |                                |                                            |                                                                           | II - + 70%                                                                                      |
|                            |                      | 100                                |                         |                           |                                           |                      |                                                      |                                            |                                      |                                            |                                 |                             |                                |                                            |                                                                           | De 20 (b ENG 3:05 PM                                                                            |
|                            |                      |                                    |                         |                           |                                           |                      |                                                      |                                            |                                      |                                            |                                 |                             |                                |                                            |                                                                           | 11/14/2018                                                                                      |

10 | Page

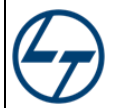

#### **Consumption Report:**

| <del>ب</del> 🗄 | •• °                                          | - 6             | i -                                  |                  |                        |           |                      |                     |            | SCADA_Con:                              | umption_Report_2 | 0181114 - Excel |                |               |            |                |               |                |                                  | • ×                       |
|----------------|-----------------------------------------------|-----------------|--------------------------------------|------------------|------------------------|-----------|----------------------|---------------------|------------|-----------------------------------------|------------------|-----------------|----------------|---------------|------------|----------------|---------------|----------------|----------------------------------|---------------------------|
| File           | Ho                                            | me              | Insert Page Layo                     | ut Formulas      | Data Revie             | ew View   | ♀ Tell me v          | vhat you want to di | J          |                                         |                  |                 |                |               |            |                |               | -              |                                  | Sign in 🔉 Share           |
| <b></b>        | Cut                                           |                 | Arial                                | • 10 • A A       | $\equiv \equiv \equiv$ | 8⁄7 - ∰ V | Vrap Text            | General             | •          | R 🕎                                     | Gültig           | Handeingabe     | Hyperlink 2    | Invalid       | Korrigiert | 🗄              | 환 🚺 🏅         | AutoSum - A    | ₹ <b>▼</b> 🔎                     |                           |
| Paste          | Form                                          | y .<br>nat Pair | nter B I U -                         | 🗄 • 🔷 • 🗛 •      |                        | 🗄 🗮 🗒 N   | Aerge & Center       | * \$*%*             | Con        | ditional Format as<br>hatting * Table * | Laborwert        | Normal 2        | Normal 3       | Normal 4      | Normal 5   | The Insert     | Delete Format | Clear Fi       | ort & Find &<br>ilter • Select • |                           |
| 0              | Clipboard                                     | d               | G R                                  | ont ra           |                        | Alignment |                      | G Numbe             | n G        |                                         |                  |                 | ityles         |               |            |                | Cells         | Editing        | 2                                | ^                         |
| B17            |                                               | ¥ 1             | $\times  \checkmark  f_{\mathbf{x}}$ | AJMER            |                        |           |                      |                     |            |                                         |                  |                 |                |               |            |                |               |                |                                  | ¥                         |
| 123            |                                               | A               | В                                    | С                | E                      | F         | G                    | н                   | 1          | J                                       | К                | L               | М              | N             | 0          | Р              | Q             | R              | S                                | T A                       |
|                | 1                                             |                 | т —                                  |                  |                        | Proje     | ect : Esta           | blishment           | of SCADA   | based Sma                               | rt Panel for     | Backup P        | ower Supp      | ly at Atal Se | va Kendra  |                |               |                |                                  | 2                         |
|                | 2 Development SCADA Energy Consumption Report |                 |                                      |                  |                        |           |                      |                     |            |                                         |                  |                 |                |               | /          |                |               |                |                                  |                           |
|                | 1471/2019.06:19 Schedule Administrator        |                 |                                      |                  |                        |           |                      |                     |            |                                         |                  |                 |                |               |            |                |               |                |                                  |                           |
|                |                                               |                 |                                      |                  |                        |           |                      |                     |            | So                                      | lar              |                 |                |               |            | Disco          | m             |                |                                  |                           |
|                | 4 Sr                                          | . No.           | District                             | Panchayat Samiti | No. of GPs             | once      | Average<br>connected |                     | Run Hours  |                                         | C                | onsumption (kW  | 'h)            |               | Run Hours  |                | C             | onsumption (kW | Vh)                              |                           |
|                | -                                             |                 |                                      | _                | _                      | GPs       | days per GP          | Cumulative          | Cumulative | Average RunHr                           | Cumulative       | Cumulative      | Average kWh    | Cumulative    | Cumulative | Average RunHr  | Cumulative    | Cumulative     | Average kWh                      |                           |
|                | 6                                             | 4               | A IMED                               | 9                | 276                    | 205       | 201                  | 41174.05            | 200.85     | Per Day / GI *                          | 4210.00          | per GP 7        | Per Day / GI * | 301326.20     | 1908 91    | Per Day / GI * | 21938 10      | per GP *       | Per Day / GI                     | ř                         |
|                | 17                                            |                 | ALWAD                                |                  | 472                    | 200       | 470                  | 62076.49            | 442.46     | 0.80                                    | 6600.60          | 45.40           | 0.00           | 190313 13     | 624.26     | 2.00           | 10551 90      | 63.96          | 0.20                             |                           |
| +              | 32                                            | 2               | ALWAR                                | 14               | 4/2                    | 363       | 1/9                  | 52075.18            | 143.46     | 0.80                                    | 5590.50          | 15.40           | 0.09           | 169212.13     | 521.25     | 2.90           | 19551.80      | 53.86          | 0.30                             |                           |
| +              | 44                                            | 3               | BANSWARA                             | 11               | 307                    | 104       | 156                  | 2764.15             | 26.58      | 0.17                                    | 683.80           | 6.57            | 0.04           | 45797.87      | 440.36     | 2.82           | 4976.40       | 47.85          | 0.31                             |                           |
| +              | 52                                            | 4               | BARAN                                | 7                | 214                    | 172       | 187                  | 28062.66            | 163.16     | 0.87                                    | 3037.90          | 17.66           | 0.09           | 162523.65     | 944.90     | 5.06           | 11605.60      | 67.47          | 0.36                             |                           |
| +              | 70                                            | 5               | BARMER                               | 17               | 380                    | 333       | 189                  | 83250.88            | 250.00     | 1.33                                    | 7175.50          | 21.55           | 0.11           | 358371.08     | 1076.19    | 5.71           | 35832.20      | 107.60         | 0.57                             |                           |
| +              | 82                                            | 6               | BHARATPUR                            | 11               | 371                    | 101       | 131                  | 12731.88            | 126.06     | 0.96                                    | 1092.40          | 10.82           | 80.0           | 39263.37      | 388.75     | 2.96           | 3466.40       | 34.32          | 0.26                             |                           |
| +              | 95                                            | 7               | BHILWARA                             | 12               | 383                    | 274       | 200                  | 14399.22            | 52.55      | 0.26                                    | 1514.80          | 5.53            | 0.03           | 352067.48     | 1284.92    | 6.43           | 25909.50      | 94.56          | 0.47                             |                           |
| +              | 103                                           | 8               | BIKANER                              | 7                | 219                    | 179       | 164                  | 7679.32             | 42.90      | 0.26                                    | 1082.90          | 6.05            | 0.04           | 174295.87     | 973.72     | 5.94           | 19411.30      | 108.44         | 0.66                             |                           |
| +              | 109                                           | 9               | BUNDI                                | 5                | 181                    | 176       | 169                  | 25938.44            | 147.38     | 0.87                                    | 2146.00          | 12.19           | 0.07           | 116738.77     | 663.29     | 3.94           | 11364.40      | 64.57          | 0.38                             |                           |
| +              | 121                                           | 10              | CHITTORGARH                          | 11               | 288                    | 275       | 214                  | 35423.83            | 128.81     | 0.60                                    | 5302.60          | 19.28           | 0.09           | 245173.07     | 891.54     | 4.16           | 32024.00      | 116.45         | 0.54                             |                           |
| +              | 120                                           | 11              | CHURU                                | 7                | 249                    | 190       | 157                  | 9300.73             | 48.95      | 0.31                                    | 1812.70          | 9.54            | 0.06           | 205321.08     | 1080.64    | 6.87           | 21024.60      | 110.66         | 0.70                             |                           |
| +              | 12.5                                          | 12              | DAUSA                                | 6                | 225                    | 208       | 197                  | 21396.31            | 102.87     | 0.52                                    | 1384.30          | 6.66            | 0.03           | 114217.68     | 549.12     | 2.78           | 4778.70       | 22.97          | 0.12                             |                           |
| +              | 130                                           | 13              | DHOLPUR                              | 5                | 153                    | 96        | 138                  | 6922.12             | 72.11      | 0.52                                    | 821.00           | 8.55            | 0.06           | 36640.81      | 381.68     | 2.77           | 4908.60       | 51.13          | 0.37                             |                           |
| +              | 142                                           | 14              | DUNGARPUR                            | 10               | 237                    | 151       | 173                  | 18913.84            | 125.26     | 0.72                                    | 1643.00          | 10.88           | 0.06           | 122857.89     | 813.63     | 4.70           | 11444.10      | 75,79          | 0.44                             |                           |
|                | 153                                           | 15              | GANGANAGAP                           | 9                | 320                    | 315       | 166                  | 136397.45           | 433.04     | 2.62                                    | 13687.80         | 43.45           | 0.25           | 497991.07     | 1580.92    | 9.55           | 60774 20      | 192.93         | 1.47                             |                           |
|                | 163                                           | 40              | UANUMANCADU                          |                  | 320                    | 220       | 100                  | 130391.43           | 204.82     | 2.02                                    | 7672.00          | 45,45           | 0.20           | 437331.07     | 1048.00    | 0.00           | 00774.20      | 132.33         | 0.77                             |                           |
| *              | 171                                           | 10              | HANOMANGARH                          | 1                | 251                    | 220       | 101                  | 00010.08            | 301.83     | 1.67                                    | 1512.60          | 33.21           | 0.21           | 232241.87     | 1016.60    | 0.32           | 26330.30      | 116.48         | 0.72                             |                           |
| Ready          |                                               |                 |                                      |                  |                        |           |                      |                     |            |                                         |                  |                 |                |               |            |                |               |                |                                  | + 100%                    |
|                |                                               | 3               | 2                                    | ····             | X                      |           |                      |                     |            |                                         |                  |                 |                |               |            |                |               |                | - 18 19 4                        | ENG 3:14 PM<br>11/14/2018 |